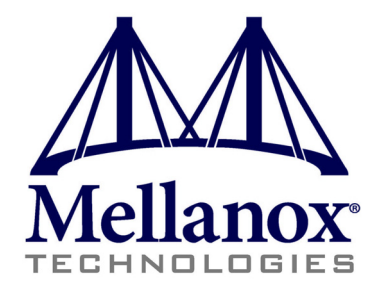

# WinOF VPI for Windows

## **User Manual**

Rev 3.0.0

www.mellanox.com

NOTE:

THIS HARDWARE, SOFTWARE OR TEST SUITE PRODUCT ("PRODUCT(S)") AND ITS RELATED DOCUMENTATION ARE PROVIDED BY MELLANOX TECHNOLOGIES "AS-IS" WITH ALL FAULTS OF ANY KIND AND SOLELY FOR THE PURPOSE OF AIDING THE CUSTOMER IN TESTING APPLICATIONS THAT USE THE PRODUCTS IN DESIGNATED SOLUTIONS. THE CUSTOMER'S MANUFACTURING TEST ENVIRONMENT HAS NOT MET THE STANDARDS SET BY MELLANOX TECHNOLOGIES TO FULLY QUALIFY THE PRODUCTO(S) AND/OR THE SYSTEM USING IT. THEREFORE, MELLANOX TECHNOLOGIES CANNOT AND DOES NOT GUARANTEE OR WARRANT THAT THE PRODUCTS WILL OPERATE WITH THE HIGHEST QUALITY. ANY EXPRESS OR IMPLIED WARRANTIES, INCLUDING, BUT NOT LIMITED TO, THE IMPLIED WARRANTIES OF MERCHANTABILITY, FITNESS FOR A PARTICULAR PURPOSE AND NONINFRINGEMENT ARE DISCLAIMED. IN NO EVENT SHALL MELLANOX BE LIABLE TO CUSTOMER OR ANY THIRD PARTIES FOR ANY DIRECT, INDIRECT, SPECIAL, EXEMPLARY, OR CONSEQUENTIAL DAMAGES OF ANY KIND (INCLUDING, BUT NOT LIMITED TO, PAYMENT FOR PROCUREMENT OF SUBSTITUTE GOODS OR SERVICES; LOSS OF USE, DATA, OR PROFITS; OR BUSINESS INTERRUPTION) HOWEVER CAUSED AND ON ANY THEORY OF LIABILITY, WHETHER IN CONTRACT, STRICT LIABILITY, OR TORT (INCLUDING NEGLIGENCE OR OTHERWISE) ARISING IN ANY WAY FROM THE USE OF THE PRODUCT(S) AND RELATED DOCUMENTATION EVEN IF ADVISED OF THE POSSIBILITY OF SUCH DAMAGE.

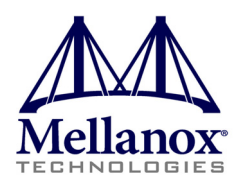

Mellanox Technologies 350 Oakmead Parkway, Suite 100 Sunnyvale, CA 94085 U.S.A. www.mellanox.com Tel: (408) 970-3400 Fax: (408) 970-3403 Mellanox Technologies, Ltd. Beit Mellanox PO Box 586 Yokneam 20692 Israel www.mellanox.com Tel: +972 (0)4 909 7200 ; +972 (0)74 723 7200 Fax: +972 (0)4 959 3245

© Copyright 2012. Mellanox Technologies. All rights reserved.

Mellanox®, Mellanox Logo®, BridgeX®, ConnectX®, CORE-Direct®, InfiniBridge®, InfiniHost®, InfiniScale®, PhyX®, SwitchX®, Virtual Protocol Interconnect® and Voltaire® are registered trademarks of Mellanox Technologies, Ltd.

FabricIT<sup>™</sup>, MLNX-OS<sup>™</sup>, Unbreakable-Link<sup>™</sup>, UFM<sup>™</sup> and Unified Fabric Manager<sup>™</sup> are trademarks of Mellanox Technologies, Ltd.

All other trademarks are property of their respective owners.

## Table of Contents

| Chapter 1 | About this M     | lanual                                                | . 7  |
|-----------|------------------|-------------------------------------------------------|------|
|           | 1.1 Scope        |                                                       | 7    |
|           | 1.2 Intended A   | udience                                               | - 7  |
|           | 1.3 Documenta    | ation Conventions                                     | 7    |
|           | 1.3.1            | Common Abbreviations and Acronyms                     | 8    |
| Chanter 2 | Introduction     |                                                       | 0    |
| Chapter 2 |                  |                                                       | • •  |
|           | 2.1 Mellanox     | VPI Package Contents                                  | ·- 9 |
|           | 2.2 Hardware a   | and Software Requirements                             | ·- 9 |
|           | 2.3 Supported    | Einenvore                                             | ·- 9 |
|           |                  | Filliwale                                             | 10   |
|           | 2.4.1            | Downloading the Firmware Image of the Adapter Card    | . 10 |
|           | 2.4.2            | Undating Adapter Card Firmware                        | . 10 |
|           | 2.7.3            |                                                       | 10   |
| Chapter 3 | Driver Featu     | res                                                   | 12   |
|           | 3.1 RDMA ov      | er Converged Ethernet (RoCE)                          | • 12 |
|           | 3.1.1            | RoCE Overview                                         | . 12 |
|           | 3.1.2            | Ported Applications.                                  | . 13 |
|           | 3.1.3            | Reading Port Counters Statistics.                     | . 13 |
|           | 3.1.4            | Setting RoCE                                          | . 13 |
|           | 3.1.5 X          |                                                       | . 13 |
|           | 3.2 Hyper-V w    | /ith VMQ                                              | · 14 |
|           | 3.2.1            | Enabling virtual Machine Queue on windows 2008 K2     | . 14 |
|           | 3.5 Reader Da    | da Scaling (BSS)                                      | · 14 |
|           | 3.4 Receive Si   | ue scalling (KSS)                                     | 15   |
|           | 3.5 1011 Colling | guianon                                               | 15   |
|           | 3.5.2            | Port Protocol Configuration                           | . 15 |
|           | 3.6 Load Balar   | ncing Fail-Over (IBFO) and VI AN                      | . 17 |
|           | 3.6 1            | Adapter Teaming                                       | 18   |
|           | 3.6.2            | Creating a Load Balancing and Fail-Over (LBFO) Bundle | . 18 |
|           | 3.6.3            | Creating a Port VLAN                                  | . 22 |
|           | 3.6.4            | Removing a Port VLAN                                  | . 25 |
| Chantor 1 | Driver Confi     | guration                                              | 26   |
| Chapter 4 |                  |                                                       | 20   |
|           | 4.1 Configurin   | g the InfiniBand Driver                               | · 26 |
|           | 4.1.1            | Modifying Mellanox HCA Configuration                  | . 26 |
|           | 4.1.2            | Modifying IPolB Configuration                         | . 20 |
|           | 4.1.3 1          | Displaying Adapter Kelated Information                | . 27 |
|           | P.2 Configurin   |                                                       | 2)   |
| Chapter 5 | Performance      | · · · · · · · · · · · · · · · · · · ·                 | 32   |
|           | 5.1 General Pe   | rformance Optimization and Tuning                     | • 32 |
|           | 5.1.1            | Registry Tuning                                       | . 32 |
|           | 5.1.2            | Enable RSS                                            | . 32 |
|           | 5.1.3            | I uning the Network Adapter                           | . 32 |
|           | 5.2 Application  | a Specific Optimization and Tuning                    | · 33 |
|           | 5.2.1            | Ethernet Performance Tuning.                          | . 33 |
|           | 5.2.2 J          | IFOID FEITOIIIdille Tullilly                          | . 33 |
|           |                  |                                                       | · )4 |
| Chapter 6 | OpenSM - St      | idnet wianager                                        | 38   |
| Chapter 7 | InfiniBand F     | 'abric                                                | 39   |
|           | 7.1 Network D    | Pirect Interface                                      | . 39 |

### Rev 3.0.0

|            | 7.2 1      | InfiniBand  | Fabric Diagnostic Utilities  | 39       |
|------------|------------|-------------|------------------------------|----------|
|            |            | 7.2.1       | Utilities Usage              | 39       |
|            |            | 7.2.2       | ibportstate                  | 45       |
|            |            | 7.2.3       | ibroute                      | 49       |
|            |            | 7.2.4       | smpquery                     | 51       |
|            |            | 7.2.5       | perfquery                    | 55       |
|            |            | 7.2.6       | ibping                       | 59       |
|            |            | 7.2.7       | ibnetdiscover                | 60       |
|            |            | 7.2.8       | ibtracert                    | 64       |
|            |            | 7.2.9       | sminfo                       | 65       |
|            |            | 7.2.10      | ibclearerrors                | 67       |
|            |            | 7.2.11      | ibstat                       | 67       |
|            |            | 7.2.12      | vstat                        | 68       |
|            |            | 7.2.13      | part_man                     | 69       |
|            |            | 7.2.14      | osmtest                      | 69       |
|            | 7.3 1      |             | Fabric Performance Utilities | 71       |
|            |            | /.3.1       | 1b_read_bw                   | 12       |
|            |            | 7.3.2       | 1b_read_lat                  | 12       |
|            |            | 1.3.3       | ID_send_bw                   | 73       |
|            |            | 7.5.4       | 10_sena_iai                  | 74       |
|            |            | 7.3.3       | ID_WINE_DW                   | 75       |
|            |            | 7.3.0       | iby read by                  | 70       |
|            |            | 738         | ibv_read_lat                 | 78       |
|            |            | 7.3.8       | ibv_read_ratibv              | 70<br>80 |
|            |            | 7310        | ibv_send_lat                 | 81       |
|            |            | 7311        | ibv_schid_hu                 | 82       |
|            |            | 7 3 12      | ibv_write_bt                 | 83       |
|            | <b>G B</b> | 7.5.12<br>D |                              | 0.       |
| Chapter 8  | Softv      | vare De     | velopment Kit                | 85       |
| Chapter 9  | Trou       | bleshoo     | ting                         | 86       |
| _          | 9.1 I      | InfiniBand  | Troubleshooting              | 86       |
|            | 9.2 1      | Ethernet T  | roubleshooting               | 86       |
| Chapter 10 | Dee        | umonto      | tion                         | 80       |
| Chapter 10 | Duc        | umenta      | ШУШ                          | 07       |

4

## List of Tables

| Table 1:  | Typographical Conventions           | 3    |
|-----------|-------------------------------------|------|
| Table 2:  | Abbreviations and Acronyms          | 4    |
| Table 3:  | ibdiagnet (of ibutils) Output Files | . 26 |
| Table 4:  | ibdiagpath Output Files             | . 29 |
| Table 5:  | ibportstate Flags and Options       | . 30 |
| Table 6:  | ibportstate Flags and Options       | . 34 |
| Table 7:  | smpquery Flags and Options          | . 37 |
| Table 8:  | perfquery Flags and Options         | .41  |
| Table 9:  | ibping Flags and Options            | . 44 |
| Table 10: | ibnetdiscover Flags and Options     | . 45 |
| Table 11: | ibtracert Flags and Options         | . 49 |
| Table 12: | sminfo Flags and Options            | . 50 |
| Table 13: | ibclearerrors Flags and Options     | . 51 |
| Table 14: | ibstat Flags and Options            | . 52 |
| Table 15: | ibstat Flags and Options            | . 53 |
| Table 16: | part_man Flags and Options          | . 53 |
| Table 17: | osmtest Flags and Options           | . 54 |
| Table 18: | ib_read_bw Flags and Options        | . 57 |
| Table 19: | ib_read_lat Flags and Options       | . 58 |
| Table 20: | ib_send_bw Flags and Options        | . 58 |
| Table 21: | ib_send_lat Flags and Options       | . 59 |
| Table 22: | ib_write_bw Flags and Options       | . 60 |
| Table 23: | ib_write_lat Flags and Options      | .61  |
| Table 24: | ibv_read_bw Flags and Options       | . 62 |
| Table 25: | ibv_read_lat Flags and Options      | . 63 |
| Table 26: | ibv_send_bw Flags and Options       | . 64 |
| Table 27: | ibv_send_lat Flags and Options      | . 65 |
| Table 28: | ibv_write_bw Flags and Options      | . 67 |
| Table 29: | ibv_write_lat Flags and Options     | . 68 |

## **Document Revision History**

| Document Revision | Date              | Changes                                                                                                    |
|-------------------|-------------------|----------------------------------------------------------------------------------------------------|
| Rev 3.0.0         | February 08, 2012 | <ul> <li>Added section RDMA over Converged Ethernet (RoCE) and<br/>its subsections</li> <li>Added section Hyper-V with VMQ</li> <li>Added section Network Driver Interface Specification (NDIS)</li> <li>Added section Header Data Split</li> <li>Added section Auto Sensing</li> <li>Added section Adapter Teaming</li> <li>Added section Port Protocol Configuration</li> <li>Added section Advanced Configuration for InfiniBand Driver</li> <li>Added section Updated section Tunable Performance Parameters</li> <li>Added section Merged Ethernet and InfiniBand features sections</li> <li>Removed section Sockets Direct Protocol and its subsections</li> <li>Removed section Added ConnectX®-3 support</li> <li>Removed section IPoIB Drivers Overview</li> <li>Removed section Booting Windows from an iSCSI Target</li> </ul> |
| Rev 2.1.3         | January 28. 2011  | Complete restructure                                                                                                    |
| Rev 2.1.2         | October 10, 2010  | <ul> <li>Removed section Debug Options.</li> <li>Updated Section 3, "Uninstalling Mellanox VPI Driver," on page 11</li> <li>Added Section 6, "InfiniBand Fabric," on page 38 and its subsections</li> <li>Added Section 6.3, "InfiniBand Fabric Performance Utilities," on page 71 and its subsections</li> </ul>                                                                                                    |
| Rev 2.1.1.1       | July 14, 2010     | Removed all references of InfiniHost® adapter since it is not supported starting with WinOF VPI v2.1.1                                                                                                    |
| Rev 2.1.1         | May 2010          | First release                                                                                                    |

#### Table 1 - Document Revision History

### 1 About this Manual

### 1.1 Scope

The document describes WinOF Rev 3.0.0 features, content and configuration. Additionally, this document provides information on various performance tools supplied with this version.

### 1.2 Intended Audience

This manual is intended for system administrators responsible for the installation, configuration, management and maintenance of the software and hardware of VPI (InfiniBand, Ethernet) adapter cards. It is also intended for application developers.

### **1.3 Documentation Conventions**

#### **Table 2 - Documentation Conventions**

| Description                                      | Convention                                              | Example                           |
|--------------------------------------------------|---------------------------------------------------------|-----------------------------------|
| File names                                       | file.extension                                          |                                   |
| Directory names                                  | directory                                               |                                   |
| Commands and their parameters                    | command param1                                          | mts3610-1 > show hosts            |
| Required item                                    | <>                                                      |                                   |
| Optional item                                    | []                                                      |                                   |
| Mutually exclusive parameters                    | $\{ p1, p2, p3 \} \text{ or } \{ p1 \mid p2 \mid p3 \}$ |                                   |
| Optional mutually exclusive parameters           | [ p1   p2   p3 ]                                        |                                   |
| Variables for which users supply specific values | Italic font                                             | enable                            |
| Emphasized words                                 | Italic font                                             | These are emphasized words        |
| Note                                             | <text></text>                                           | This is a note                    |
| Warning                                          | <text></text>                                           | May result in system instability. |

### 1.3.1 Common Abbreviations and Acronyms

Rev 3.0.0

#### Table 3 - Abbreviations and Acronyms

| Abbreviation / Acronym | Whole Word / Description                                                                                                    |
|------------------------|----------------------------------------------------------------------------------------------------|
| В                      | (Capital) 'B' is used to indicate size in bytes or multiples of bytes (e.g., $1KB = 1024$ bytes, and $1MB = 1048576$ bytes) |
| b                      | (Small) 'b' is used to indicate size in bits or multiples of bits (e.g., 1Kb = 1024 bits)                                   |
| FW                     | Firmware                                                                                                    |
| НСА                    | Host Channel Adapter                                                                                                    |
| HW                     | Hardware                                                                                                    |
| IB                     | InfiniBand                                                                                                    |
| LSB                    | Least significant byte                                                                                                    |
| lsb                    | Least significant <i>bit</i>                                                                                                |
| MSB                    | Most significant byte                                                                                                    |
| msb                    | Most significant bit                                                                                                    |
| NIC                    | Network Interface Card                                                                                                    |
| SW                     | Software                                                                                                    |
| VPI                    | Virtual Protocol Interconnect                                                                                               |
| IPoIB                  | IP over InfiniBand                                                                                                    |
| PFC                    | Priority Flow Control                                                                                                    |
| PR                     | Path Record                                                                                                    |
| RDS                    | Reliable Datagram Sockets                                                                                                   |
| RoCE                   | RDMA over Converged Ethernet                                                                                                |
| SL                     | Service Level                                                                                                    |
| MPI                    | Message Passing Interface                                                                                                   |
| EoIB                   | Ethernet over Infiniband                                                                                                    |
| QoS                    | Quality of Service                                                                                                    |
| ULP                    | Upper Level Protocol                                                                                                    |
| VL                     | Virtual Lane                                                                                                    |

### 2 Introduction

This User Manual addresses the Mellanox WinOF VPI driver Rev 3.0.0 package distributed for Windows Server 2008 (x86 and x64), Windows Server 2008 R2 (x64) and Windows 7 (x86 and x64).

Mellanox WinOF VPI is composed of several software modules that contain an InfiniBand and Ethernet driver. The Mellanox WinOF VPI driver supports Infiniband and 10GB Ethernet ports. The port type is determined upon boot based on card's capability and user setting.

### 2.1 Mellanox VPI Package Contents

The Mellanox WinOF for Windows package contains the following components:

- Core and ULPs
  - IB network adapter cards low-level drivers (mlx4)
  - IB Access Layer (IBAL)
  - Ethernet driver (ETH)
  - IP over InfiniBand (IPoIB)
  - Upper Layer Protocols (ULPs):
    - NetworkDirect (ND)
- Utilities
- SW Development Kit (SDK)
- Documentation

### 2.2 Hardware and Software Requirements

- Administrator privileges on your machine(s)
- Disk Space for installation: 100MB

### 2.3 Supported Network Adapter Cards and Firmware Versions

Mellanox WinOF VPI Rev 3.0.0 supports the following Mellanox network adapter cards:

### IB

• ConnectX<sup>®</sup>-2 EN IB SDR/DDR/QDR (fw-25408 Rev 2.9.1000)

### **VPI / Ethernet**

- ConnectX<sup>®</sup> / ConnectX<sup>®</sup>-2 / ConnectX<sup>®</sup> EN / IB SDR/DDR/QDR (fw-25408 Rev 2.9.1000)
- ConnectX<sup>®</sup>-3 FDR/SDR/QDR (fw-25408 Rev 2.10.0000 and higher)

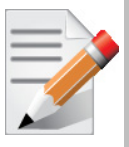

We recommend upgrading ConnectX and ConnectX-2 adapter cards to firmware 2.9.1000 or higher to enable improved functionality while using this WinOF release. For further information, see Section 2.4.1, "Downloading the Firmware Tools Package," on page 10.

### 2.4 Managing Firmware

The adapter card may not have been shipped with the latest firmware version. This section describes how to update firmware.

### 2.4.1 Downloading the Firmware Tools Package

1. Download Mellanox Firmware Tools

Please download the current firmware tools package (MFT) from http://www.mellanox.com > Products > Software/Drivers > InfiniBand & VPI SW/Drivers > Firmware Tools.

The tools package to download is "MFT Software for Windows\_x86" for x86 architecture and "MFT Software for Windows\_x64" for x64 architecture.

2. Install and Run WinMFT

To install the WinMFT package, double click the MSI or run it from the command prompt.

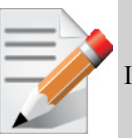

Install the WinMFT package from the command line with administrator privileges.

Enter:

msiexec.exe /i WinMFT\_<arch>\_<version>.msi

- 3. Check the Device Status
  - start/stop mst is automatically done by the tools > C:\Users\herod\Desktop>mst start
  - To check device status run > mst status

If no card installation problems occur, the status command should produce the following output:

mt<device id>\_pciconf0
mt<device id> pci cr0

where device ID will be one of the supported PCI device IDs.

### 2.4.2 Downloading the Firmware Image of the Adapter Card

 To download the correct card firmware image, please visit http://www.mellanox.com > Support > Firmware Download  To identify your adapter card, please visit http://www.mellanox.com > Support > Firmware Downloads > Identifying Adapter Cards

### 2.4.3 Updating Adapter Card Firmware

Using a card specific binary firmware image file, enter the following command:

> flint -d mt<device id>\_pci\_cr0 -i <image\_name.bin> burn

For additional details, please check the MFT user's manual under

http://www.mellanox.com > Products > Adapter IB/VPI SW

#### **Driver Features** 3

Rev 3.0.0

The Mellanox VPI WinOF driver release introduces the following capabilities:

- One or two ports
- Up to 16 Rx queues per port
- Rx steering mode (RSS)
- Hardware Tx/Rx checksum calculation
- Large Send Offload (i.e., TCP Segmentation Offload)
- Hardware multicast filtering
- Adaptive interrupt moderation
- MSI-X support (only on Windows Server 2008 and higher)
- Auto Sensing
- RoCE ٠

#### **Ethernet Only:**

- High Availability (HA) between ports and Mellanox NICs
- Load Balancing between ports and Mellanox NICs
- HW VLAN filtering
- Hyper-V
- Header Data Split ٠

For the complete list of Ethernet and InfiniBand Know Issues and Limitation, see MLNX WinVPI\_ReleaseNotes.txt.

#### 3.1 RDMA over Converged Ethernet (RoCE)

#### 3.1.1 RoCE Overview

Remote Direct Memory Access (RDMA) is the remote memory management capability that allows server to server data movement directly between application memory without any CPU involvement. RDMA over Ethernet (RoCE) is a mechanism to provide this efficient data transfer with very low latencies on loss-less Ethernet networks. With advances in data center convergence over reliable Ethernet, ConnectX®-2/ConnectX®-3 EN with RoCE uses the proven and efficient RDMA transport to provide the platform for deploying RDMA technology in mainstream data center application at 10GigE and 40GigE link-speed. ConnectX®-2/ConnectX®-3 EN with its hardware offload support takes advantage of this efficient RDMA transport (InfiniBand) services over Ethernet to deliver ultra low latency for performance-critical and transaction intensive applications such as financial, data base, storage, and content delivery networks.

RoCE encapsulates IB transport and GRH headers in Ethernet packets bearing a dedicated ether type. While the use of GRH is optional within IB subnets, it is mandatory when using RoCE. Applications written over IB verbs should work seamlessly, but they require provisioning of GRH

information when creating address vectors. The library and driver are modified to provide mapping from GID to MAC addresses required by the hardware.

### 3.1.2 Ported Applications

The following applications are ported with RoCE:

- Network Direct (ND) applications work without any change
- Performance tests

### 3.1.3 Reading Port Counters Statistics

RoCE port statistics are not shown in the Windows network counters associated with Etherent interface. It is possible to read port statistics in the same way it is done for regular InfiniBand ports. The information is available by running vstat -c.

### 3.1.4 Setting RoCE

### » To set the RoCE, please perform the following:

- Step 1. Open Device Manager and expand System devices display pane.
- Step 2. Right-click the Mellanox ConnectX VPI (MT26428) PCIe 2.0 5GT/s, IB QDR / 10GigE Network Adapter

entry and left-click Properties.

Step 3. Click the Port Protocol tab and check RoCE check box.

Step 4. Click OK. It's will cause to driver restart

### 3.1.5 Setting RoCE MTU

Ethernet packet uses the general MTU value whereas the RoCE packet uses the RoCE MTU.

All devices that run the RoCE protocol must have the same MTU, otherwise packets larger than the minimum MTU are dropped and not transferred.

When RoCE is enabled, you can configure the MTU that can be sent by the RoCE protocol.

- The valid RoCE MTU values are: 256, 512, 1024, 2048 When using MTU 2048, the administrator should configure the switches to support MTU 2048 or higher.
- The default MTU is 1024
- » To set the RoCE MTU, please perform the following:
- Step 1 Open Device Manager and expand Network Adapters in the device display pane.

Step 2. Right-click the Mellanox ConnectX 10Gb Ethernet Adapter entry and left-click Properties.

**Step 3.** Click the Advanced tab and modify the desired properties.

Step 4. Select RoCE Options and click Properties to modify the settings as needed.

Step 5. Click OK

### 3.2 Hyper-V with VMQ

Mellanox WinOF Rev 3.0.0 includes a virtual machine queue (VMQ) interface to support Microsoft Hyper-V network performance improvements and security enhancement.

VMQ interface supports:

- Classification of received packets by using the destination MAC address to route the packets to different receive queues
- NIC ability to use DMA to transfer packets directly to a Hyper-V child-partition's shared memory
- Scaling to multiple processors, by processing packets for different virtual machines on different processors.

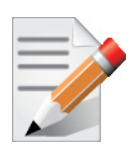

VMQ is disabled by default for Windows 2008 R2.

#### 3.2.1 Enabling Virtual Machine Queue on Windows 2008 R2

To enable VMQ on Windows 2008 R2 with 10 Gbps physical network adapters, set the registry keys as follow:

Step 1. Open Command Prompt window, Click Start--> All Programs.

- Step 2. Click Accessories, right-click Command Prompt and then click Run as administrator.
- Step 3. Type reg add HKEY\_LOCAL\_MACHINE\SYSTEM\CurrentControlSet\services\VMSMP\Parameters\TenGigVmqEnabled /t REG\_DWORD /d 1 /f

Step 4. Click ENTER.

Step 5. Reboot

### 3.3 Header Data Split

The header-data split feature improves network performance by splitting the headers and data in received Ethernet frames into separate buffers. The feature is disabled by default and can be enabled in the Advanced tab (Performance Options) from the Properties sheet.

For further information, please refer to the MSDN library:

http://msdn.microsoft.com/en-us/library/windows/hardware/ff553723(v=VS.85).aspx

Mellanox WinOF Rev 3.0.0 IPoIB and Ethernet drivers use NDIS 6.2 new RSS capabilities. The main changes are:

- Supports unlimited number of processors (previously 64)
- Individual network adapter RSS configuration usage

To set the RSS capability for individual adapter instead of global setting, and to improve RSS on Windows 2008 R2 and Windows 7, set the registry keys listed in the table below:

Table 4 - Registry Keys Setting

| Sub-key                                                                                                    | Description                                                                                                    |
|----------------------------------------------------------------------------------------------------|----------------------------------------------------------------------------------------------------|
| HKLM\SYSTEM\CurrentControlSet\Control\Class\{XXXX72-XXX}\ <network<br>adapter number&gt;\*MaxRSSProcessors</network<br>   | Maximum number of CPUs allotted. Sets the desired maxi-<br>mum number of processors for each interface. The number can<br>be different for each interface.<br>Note: Restart the network adapter when you change this regis-<br>try key.                     |
| HKLM\SYSTEM\CurrentControlSet\Control\Class\{XXXXX72-XXX}\ <network<br>adapter number&gt;\*RssBaseProcNumber</network<br> | <b>Base CPU number.</b> Sets the desired base CPU number for each interface. The number can be different for each interface. This allows partitioning of CPUs across network adapters. Note: Restart the network adapter when you change this registry key. |
| HKLM\SYSTEM\CurrentControlSet\Control\Class\{XXXXX72-XXX}\ <network adapter="" number="">\*NumaNodeID</network>           | NUMA node affinitization                                                                                                    |
| HKLM\SYSTEM\CurrentControlSet\Control\Class\{XXXX72-XXX}\ <network adapter="" number="">\*RssBaseProcGroup</network>      | Sets the RSS base processor group for systems with more than 64 processors.                                                                                                    |

### 3.5 Port Configuration

After MLNX\_VPI installation, it is possible to modify the network protocol that runs on each port of VPI adapter cards. Each port can be set to run as InfiniBand, Ethernet or Auto Sensing.

### 3.5.1 Auto Sensing

Auto Sensing enables the NIC to automatically sense the link type (InfiniBand or Ethernet) based on the cable connected to the port and load the appropriate driver stack (InfiniBand or Ethernet).

For example, if the first port is connected to an InfiniBand switch and the second to Ethernet switch, the NIC will automatically load the first port as InfiniBand and the second as Ethernet.

Auto Sensing is performed only when rebooting the machine or after disabling/enabling the mlx4\_bus interface from the Device Manager. Hence, if you replace cables during the runtime, the NIC will not perform Auto Sensing.

For further information on how to configure it, please refer to Section 3.5.2, "Port Protocol Configuration," on page 16.

### 3.5.2 Port Protocol Configuration

Step 1 Display the Device Manager and expand "Network adapters".

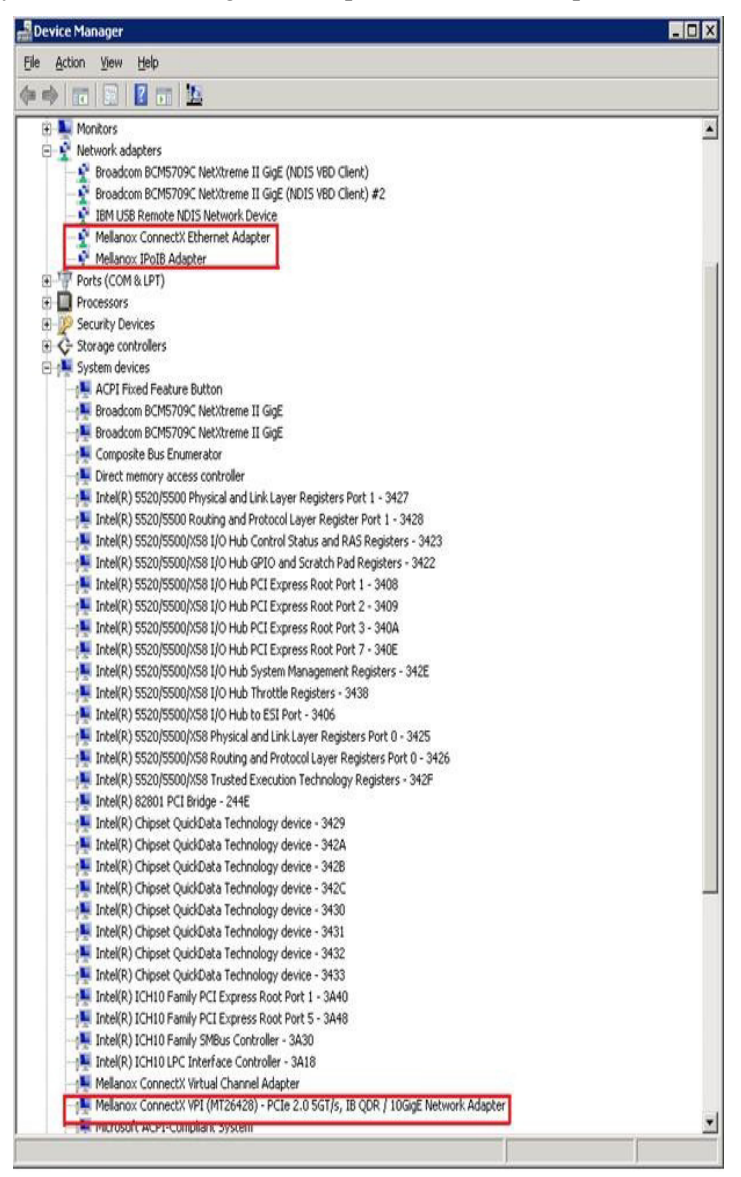

Step 2. Right-click on the Mellanox ConnectX VPI network adapter and left-click Properties. Select the Port Protocol tab from the Properties sheet.

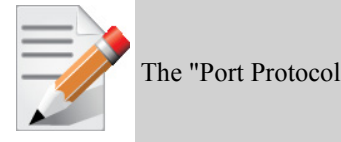

The "Port Protocol" tab is displayed only if the NIC is a VPI (IB and ETH).

Rev 3.0.0

| Mellanox ConnectX VPI (MT26428) - PCIe 2.0 5GT/s, IB QDR / 10G 🗙                                                                                                    |  |  |  |  |
|----------------------------------------------------------------------------------------------------|--|--|--|--|
| General Port Protocol Driver Details Resources                                                                                                    |  |  |  |  |
| Choose the port protocol that best suits your needs.                                                                                                    |  |  |  |  |
| IV Defaults                                                                                                    |  |  |  |  |
| Port 1                                                                                                    |  |  |  |  |
| C IB C ETH C AUTO ROCE                                                                                                    |  |  |  |  |
| Port2                                                                                                    |  |  |  |  |
| O IB O ETH O AUTO E ROCE                                                                                                    |  |  |  |  |
| L Active ND                                                                                                    |  |  |  |  |
| Port Protocol Configuration         This menu enables you to set the network protocols         for the network adapter ports.         To enable Auto Sensing, please choose AUTO. If the         NIC supports Auto Sensing, the port protocol will be         determined according to the link type. Otherwise         according to the NIC's Hardware Defaults port type. |  |  |  |  |
| OK Cancel                                                                                                    |  |  |  |  |

Step 3. In this step, you can perform the following functions:

- □ Choose HW Defaults option. If you choose the HW Defaults option, the port protocols will be determine according to the NIC's hardware default values.
- □ Choose the desired port protocol for the available port(s). If you choose IB or ETH, both ends of the connection must be of the same type (IB or ETH).
- □ Enable Auto Sensing by checking the AUTO checkbox. If the NIC does not support Auto Sensing, the AUTO option will be grayed out.
- □ Enable InfiniBand application over Ethernet by checking the RoCE checkbox. RoCE can be
  selected on the second port (Port2) only if Port 1 is set as either IB or Ethernet with RoCE enabled.
- ⊐ Installing Network Direct (ND) by checking the Active ND checkbox

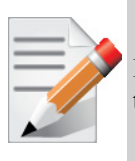

IB must be always the first port in Port 1. If you choose ETH as your first port in Port 1, then the second port in Port2 can be only ETH.

### 3.6 Load Balancing, Fail-Over (LBFO) and VLAN

### 3.6.1 Adapter Teaming

Adapter teaming can group a group of ports inside a network adapters or a number of physical network adapters into virtual adapters that provide the fault-tolerance and load-balancing functions. Depending on the teaming mode, one or more interfaces can be active. The non active interfaces in a team are in a standby mode and will take over the network traffic in the event of a link failure in the active interfaces. All of the active interfaces in a team participate in load-balancing operations by sending and receiving a portion of the total network traffic.

#### 3.6.1.1 Teaming (Bundle) Modes

1. Fault Tolerance

Provides automatic redundancy for the server's network connection. If the primary adapter fails, the secondary adapter (currently in a standby mode) takes over. Fault Tolerance is the basis for each of the following teaming types and is inherent in all teaming modes.

2. Switch Fault Tolerance

Provides a failover relationship between two adapters when each adapter is connected to a separate switch.

3. Send Load Balancing

Provides load balancing of transmit traffic and fault tolerance. The load balancing is perform only on the send port.

4. Load Balancing (Send & Receive)

Provides load balancing of transmit and receive traffic and fault tolerance. The load balancing splits the transmit and receive traffic statically among the team adapters (without changing the base of the traffic loading) based on the source/destination MAC and IP addresses.

5. Adaptive Load Balancing

The same functionality as Load Balancing (Send & Receive). In case of traffic load in one of the adapters, the load balancing channels the traffic between the other team adapter.

6. Dynamic Link Aggregation (802.3ad)

Provides dynamic link aggregation allowing creation of one or more channel groups using samespeed or mixed-speed server adapters.

7. Static Link Aggregation (802.3ad)

Provides increased transmission and reception throughput in a team comprised of two to eight adapter ports through static configuration.

If the switch connected to the HCA supports 802.3ad the recommended setting is teaming mode 6.

### 3.6.2 Creating a Load Balancing and Fail-Over (LBFO) Bundle

LBFO is used to balance the workload of packet transfers by distributing the workload over a bundle of network instances and to set a secondary network instance to take over packet indications and information requests if the primary network instance fails. The following steps describe the process of creating an LBFO bundle.

#### Step 1 Display the Device Manager.

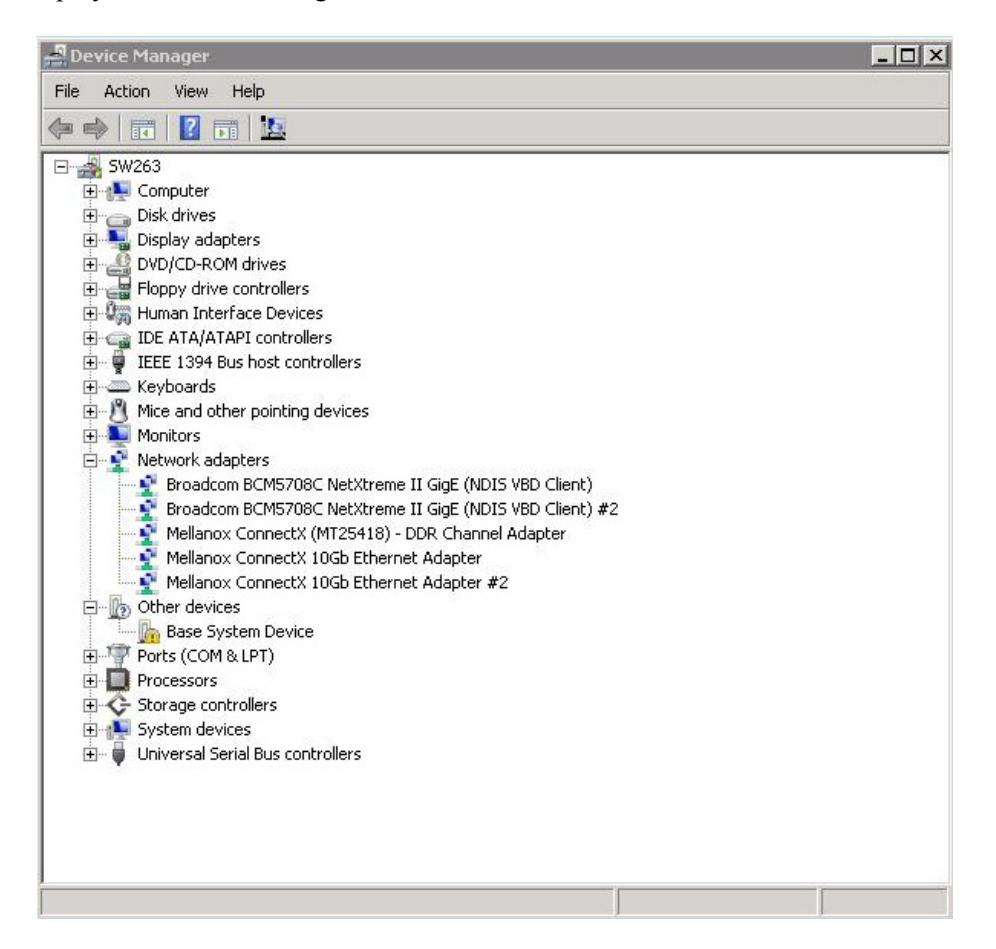

Step 2. Right-click a Mellanox ConnectX 10Gb Ethernet adapter (under "Network adapters" list) and leftclick Properties. Select the LBFO tab from the Properties sheet.

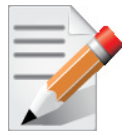

It is *not* recommended to open the Properties sheet of more than one adapter simultaneously.

Rev 3.0.0

| Load Balancing and Fail-Over (LBFO) Settings         Bundle Name:       A         Bundle Type:       Fault Tolerance         Primary:       Fault Tolerance         Seid Load Balancing       Send K Receive)         Adapter Name       Status         Mellanox ConnectX 10Gb Ethernet Adapter #3       -         Mellanox ConnectX 10Gb Ethernet Adapter #4       -         LeFO stands for Load Balancing and Fail Over. The administrator can configure a bundle of adapters and associate up to 8 Mellanox ConnectX adapters to this bundle. LBFO should be used to increase the system reliability upon a link failure, and to balance the workload                                                                                                    | General Informati<br>LBFO                                    | ion Advanced P<br>Driver     | erformance VLAN<br>Details |  |  |
|----------------------------------------------------------------------------------------------------|--------------------------------------------------------------|------------------------------|----------------------------|--|--|
| Bundle Name:       A         Bundle Type:       Fault Tolerance         Primary:       Fault Tolerance         Switch Fault Tolerance       Switch Fault Tolerance         Select the adapte       Select the adapte         Adaptive Load Balancing       Dynamic Link Aggregation (802.3ad)         Adapter Name       Status         Mellanox ConnectX 10Gb Ethernet Adapter #3       -         Mellanox ConnectX 10Gb Ethernet Adapter #4       -         Commit       Cancel         LBFO stands for Load Balancing and Fail Over. The administrator       Cancel         LBFO stands for Load Balancing and Fail Over. The administrator       Cancel         LBFO stands for Load Balancing and Fail Over. The administrator       Cancel         LBFO stands for Load Balancing and Fail Over. The administrator       Cancel         LBFO stands for Load Balancing and Fail Over. The administrator       Cancel         LBFO stands for Load Balancing and Fail Over. The administrator       Cancel         LBFO stands for Load Balancing and Fail Over. The administrator       Cancel         Brown consigure a bundle of adapters and associate up to 8 Mellanox       ConnectX adapters to this bundle. LBFO should be used to increase         the system reliability upon a link failure, and to balance the workload       T | Mellanox Load E                                              | Balancing and Fail-Over (LBF | FO) Settings               |  |  |
| Bundle Type:       Fault Tolerance         Primary:       Fault Tolerance         Switch Fault Tolerance       Switch Fault Tolerance         Switch Fault Tolerance       Switch Fault Tolerance         Select the adapte       Send Load Balancing         Adaptive Load Balancing       Dynamic Link Aggregation (802.3ad)         Adapter Name       Status         Mellanox ConnectX 10Gb Ethernet Adapter #3       -         Mellanox ConnectX 10Gb Ethernet Adapter #4       -         Commit       Cancel         LBFO stands for Load Balancing and Fail Over. The administrator can configure a bundle of adapters and associate up to 8 Mellanox ConnectX adapters to this bundle. LBFO should be used to increase the system reliability upon a link failure, and to balance the workload                                                                                                    | Bundle Name: A                                               |                              |                            |  |  |
| Primary:       Switch Paulit Foldance         Switch Paulit Foldance       Switch Paulit Foldance         Select the adapter       Load Balancing         Load Balancing       Load Balancing         Adaptive Load Balancing       Dynamic Link Aggregation (802.3ad)         Adapter Name       Status         Mellanox ConnectX 10Gb Ethernet Adapter #3       -         Mellanox ConnectX 10Gb Ethernet Adapter #4       -         Commit       Cancel         LBFO stands for Load Balancing and Fail Over. The administrator       -         can configure a bundle of adapters and associate up to 8 Mellanox       -         ConnectX adapters to this bundle. LBFO should be used to increase       -         the system reliability upon a link failure, and to balance the workload       -                                                                                                    | Bundle Type: Fault                                           | Tolerance<br>ult Tolerance   | •                          |  |  |
| Adapter Name     Status     Role     Mellanox ConnectX 10Gb Ethernet Adapter #3     Mellanox ConnectX 10Gb Ethernet Adapter #4     Commit     Cancel     LBFO stands for Load Balancing and Fail Over. The administrator     can configure a bundle of adapters and associate up to 8 Mellanox     ConnectX adapters to this bundle. LBFO should be used to increase     the system reliability upon a link failure, and to balance the workload                                                                                                    | Failback to P     Load Balancing     Adaptive Load Balancing |                              |                            |  |  |
| Mellanox ConnectX 10Gb Ethernet Adapter #3     Mellanox ConnectX 10Gb Ethernet Adapter #4     Commit     Cancel     LBFO stands for Load Balancing and Fail Over. The administrator     can configure a bundle of adapters and associate up to 8 Mellanox     ConnectX adapters to this bundle. LBFO should be used to increase     the system reliability upon a link failure, and to balance the workload                                                                                                    | Adapter Name                                                 | namic Link Aggregation (80)  | 2.3ad)<br>Status Bole      |  |  |
| Mellanox ConnectX 10Gb Ethernet Adapter #4  Commit Cancel LBFO stands for Load Balancing and Fail Over. The administrator can configure a bundle of adapters and associate up to 8 Mellanox ConnectX adapters to this bundle. LBFO should be used to increase the system reliability upon a link failure, and to balance the workload                                                                                                    | Mellanox ConnectX                                            | 10Gb Ethernet Adapter #3     |                            |  |  |
| Commit         Cancel           LBFO stands for Load Balancing and Fail Over. The administrator can configure a bundle of adapters and associate up to 8 Mellanox         Image: ConnectX adapters to this bundle. LBFO should be used to increase the system reliability upon a link failure, and to balance the workload         Image: ConnectX adapters to this bundle. LBFO should be used to increase the system reliability upon a link failure, and to balance the workload                                                                                                    | Mellanox ConnectX                                            | 10Gb Ethernet Adapter #4     |                            |  |  |
| LBFO stands for Load Balancing and Fail Over. The administrator<br>can configure a bundle of adapters and associate up to 8 Mellanox<br>ConnectX adapters to this bundle. LBFO should be used to increase<br>the system reliability upon a link failure, and to balance the workload                                                                                                    |                                                              | 1                            | Cancel                     |  |  |
|                                                                                                    |                                                              | Commit                       |                            |  |  |

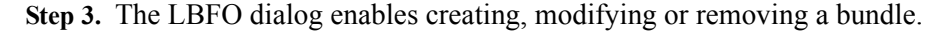

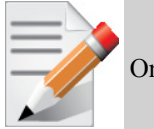

Only Mellanox Technologies adapters can be part of the LBFO.

To create a new bundle, perform the following:

- 1. Click the Create button.
- 2. Enter a (unique) bundle name.
- **3.** Select a bundle type.
- 4. Select the adapters to be included in the bundle (that have not been associated with a VLAN).
- 5. [Optional] Select Primary Adapter.

An active-passive scenario used for data transfer of link disconnecting. In such scenario, the system uses one of the other interfaces.

When the primary link comes up, the LBFO interface returns to transfer data using the primary interface. If the primary adapter is not selected, the primary interface is selected randomly.

- 6. [Optional] Failback to Primary
- 7. Click the Commit button.

| Mellanox ConnectX 10Gb E                                                                                                    | thernet Adapter #3      | Properties              | ×           |  |  |
|----------------------------------------------------------------------------------------------------|-------------------------|-------------------------|-------------|--|--|
| General Information                                                                                                    | Advanced F<br>Driver    | 'erformance  <br>Detail | VLAN  <br>s |  |  |
| Load Balar                                                                                                    | ncing and Fail-Over (LB | FO) Settings            |             |  |  |
| Bundle Name: A                                                                                                    |                         |                         |             |  |  |
| Bundle Type: Fault Tole                                                                                                    | rance                   | •                       | ] [         |  |  |
| Primary:<br>Switch Fault Tolerance<br>Send Load Balancing<br>✓ Failback to P<br>Load Balancing (Send & Receive)                                                                                                    |                         |                         |             |  |  |
| Select the adapte Adaptive Load Balancing Dynamic Link Aggregation (802.3ad)                                                                                                    |                         |                         |             |  |  |
| Adapter Name                                                                                                    |                         | Status                  | Role        |  |  |
| Mellanox ConnectX 10G                                                                                                    | b Ethernet Adapter #3   |                         | · .         |  |  |
| Mellanox ConnectX 10G                                                                                                    | b Ethernet Adapter #4   |                         | •           |  |  |
|                                                                                                    | Commit Cancel           |                         |             |  |  |
| LBFO stands for Load Balancing and Fail Over. The administrator<br>can configure a bundle of adapters and associate up to 8 Mellanox<br>ConnectX adapters to this bundle. LBFO should be used to increase<br>the system reliability upon a link failure, and to balance the workload |                         |                         |             |  |  |
|                                                                                                    | ОК                      | Cancel                  | Help        |  |  |

The newly created virtual Mellanox adapter representing the bundle will be displayed by the Device Manager under "Network adapters" in the following format (see figure below):

Mellanox Virtual Miniport Driver - Team <bundle\_name>

| File       Action       View       Help         Image: Strain Strain Str                                                     | 📲 Device Manager                                                                                                    | - 🗆 × |
|----------------------------------------------------------------------------------------------------|----------------------------------------------------------------------------------------------------|-------|
| Image: State of the state of the state | File Action View Help                                                                                                    |       |
| Image: Sweet Stress         Image: Sweet Stress         Image: Sweet Stres         Image: Sweet Stres                                                                                                    | 🗇 🧼 🕅 🔽 🖬 🔛                                                                                                    |       |
|                                                                                                    | W2263         Image: Computer         Disk drives         Display adapters         DVD/CD-ROM drives         Floppy drive controllers         Image: DVD/CD-ROM drives         Floppy drive controllers         Image: DVD/CD-ROM drives         Image: DVD/CD-ROM drives         Image: |       |

To *modify* an existing bundle, perform the following:

- 1. Select the desired bundle and click Modify
- 2. Modify the bundle name, its type, and/or the participating adapters in the bundle
- 3. Click the Commit button

To *remove* an existing bundle, select the desired bundle and click Remove. You will be prompted to approve this action.

#### Notes on this step:

a.Each adapter that participates in a bundle has two properties:

- X Status: Connected/Disconnected/Disabled
- b.Each network adapter that is added or removed from a bundle gets refreshed (i.e., disabled then enabled). This may cause a temporary loss of connection to the adapter.
- c.In case a bundle loses one or more network adapters by a "create" or "modify" operation, the remaining adapters in the bundle are automatically notified of the change.

#### 3.6.3 Creating a Port VLAN

You can create a Port VLAN either on a *physical* Mellanox ConnectX EN adapter or a *virtual* bundle (team). The following steps describe how to create a port VLAN.

Step 1 Display the Device Manager.

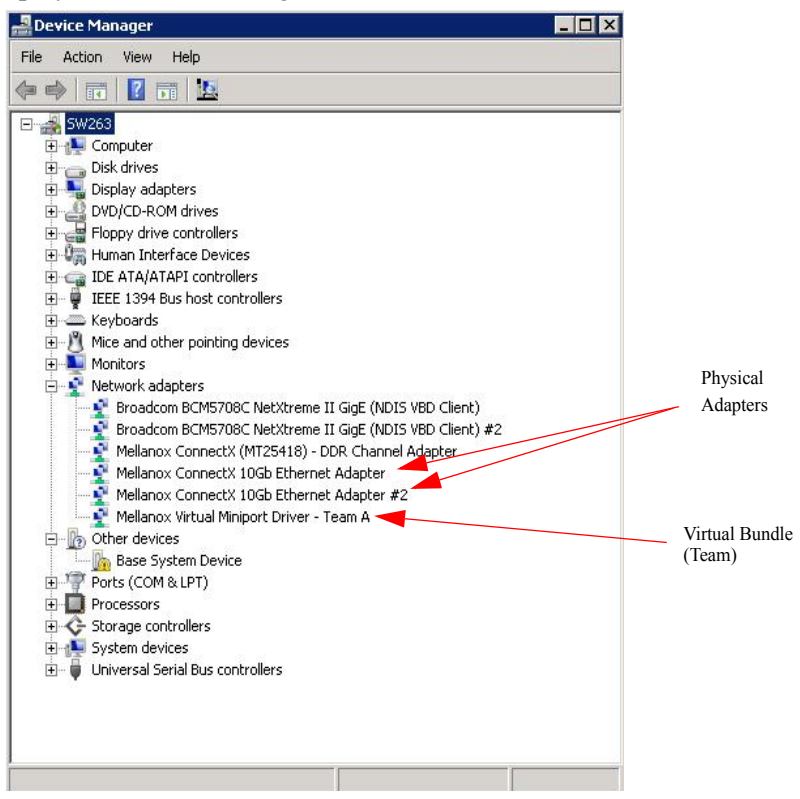

**Step 2.** Right-click a Mellanox network adapter (under "Network adapters" list) and left-click Properties. Select the VLAN tab from the Properties sheet.

| Physical Adapter                                                                                                    | Virtual Bundle (Team)                                                                                                    |
|----------------------------------------------------------------------------------------------------|----------------------------------------------------------------------------------------------------|
| ellanox ConnectX 10Gb Ethernet Adapter Properties 🛛 🤶 🗙                                                                                                    | Mellanox Virtual Miniport Driver - Team A Properties                                                                                                    |
| LBFO Driver Details                                                                                                    | General VLAN Driver Details                                                                                                    |
| General Information Advanced Performance VLAN Virtual Lans                                                                                                    | Virtual Lans                                                                                                    |
| TECHNOLOGIES                                                                                                    | VLANs associated with this adapter                                                                                                    |
| VLANs associated with this adapter                                                                                                    | VLAN Name ID Priority Status                                                                                                    |
| New Remove Modify                                                                                                    | New Remove Modify                                                                                                    |
| This dialog allows you to configure Virtual LANs (VLANs) for the adapter. NOTE: After configuring a VLAN, the adapter associated with the VLAN may experience a momentary loss of connectivity. The list view has four columns: | This dialog allows you to configure Virtual LANs (VLANs) for the adapter. NOTE: After configuring a VLAN, the adapter associated with the VLAN may experience a momentary loss of connectivity. The list view has four columns: VLAN Name: Displays the assigned VLAN name. |
| OK Cancel Help                                                                                                    | OK Cancel                                                                                                    |

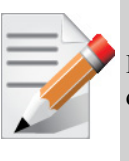

If a physical adapter has been added to a bundle (team), then the VLAN tab will not be displayed.

Step 3. Click New to open a VLAN dialog window. Enter the desired VLAN Name and VLAN ID, and select the VLAN Priority.

| MLNX_EN VLAN                                                                                                    |                                                                                                    | >                       |
|----------------------------------------------------------------------------------------------------|----------------------------------------------------------------------------------------------------|-------------------------|
| VLAN Name:                                                                                                    | 1                                                                                                    |                         |
| VLAN ID:                                                                                                    | 101                                                                                                    |                         |
| VLAN Priority:                                                                                                    | 2                                                                                                    |                         |
| [This dialog allov<br>properties:<br>VLAN Name:<br>VLAN ID:<br>VLAN Priority:<br>lowest; 7- highe<br>NOTE: After cre<br>VLAN may expe | vs you to enter or modify the following VLAN<br>The name can be any unique alphanumeric<br>The ID is a number between 1 and 4095.<br>The priority is a number between 0 and 7 (C<br>st).<br>eating a new VLAN, the adapter associated wi<br>erience a momentary loss of connectivity. | string.<br>)-<br>th the |
|                                                                                                    | ОК                                                                                                    | Cancel                  |

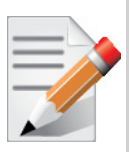

After installing the first virtual adapter (VLAN) on a specific port, the port becomes disabled. This means that it is not possible to bind to this port until all the virtual adapters associated with it are removed.

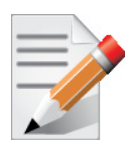

When using a VLAN, the network address is configured using the VLAN ID. Therefore, the VLAN ID on both ends of the connection must be the same.

Step 4. Verify the new VLAN(s) by opening the Device Manager window or the Network Connections window. The newly created VLAN will be displayed in the following format:

Mellanox Virtual Miniport Driver - VLAN <name>

| 🛃 Device Manager                                                                                                    |  |
|----------------------------------------------------------------------------------------------------|--|
| File Action View Help                                                                                                    |  |
|                                                                                                    |  |
| Image: System Device         Image: System Device         Image: System Device |  |
|                                                                                                    |  |

### 3.6.4 Removing a Port VLAN

To remove a port VLAN, perform the following steps:

- Step 1 In the Device Manager window, right-click the network adapter from which the port VLAN was created.
- Step 2. Left-click Properties.
- Step 3. Select the VLAN tab from the Properties sheet.
- Step 4. Select the VLAN to be removed.
- Step 5. Click Remove and confirm the operation.

#### **Driver Configuration** 4

Once you have installed Mellanox WinOF VPI package, you can perform various modifications to your driver to make it suitable for your system's needs

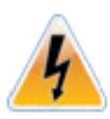

Rev 3.0.0

Changes made to the Windows registry happen immediately, and no backup is automatically made.

Do not edit the Windows registry unless you are confident regarding the changes.

#### Configuring the InfiniBand Driver 4.1

### 4.1.1 Modifying Mellanox HCA Configuration

To modify HCA configuration after installation, perform the following steps:

- Step 1 Open the Registry editor by clicking Start->Run and entering 'regedit'.
- Step 2. In the navigation pane, expand HKEY LOCAL MACHINE->SYSTEM->CurrentControlSet->Services.
- **Step 3.** Expand (in the navigation pane) the HCA driver service entry:
  - 'mtcha' for the InfiniHost family
  - 'mlx4 hca' and 'mlx4 bus' for the ConnectX family
- **Step 4.** Click the Parameters entry in the expanded driver service entry to display HCA parameters.
- Step 5. Double click the desired HCA parameter and modify it. Repeat this step for all the parameters you wish to modify.
- **Step 6.** Close the Registry editor after completing all modifications.
- Step 7. Open Device Manager and expand the correct InfiniBand Channel Adapters entry (i.e., the adapter with modified parameters).
- **Step 8.** Right click the expanded HCA entry and left-click Disable. This disables the device.
- **Step 9.** Right click the expanded HCA entry and left-click Enable. This re-enables the device.

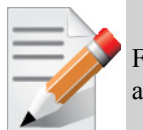

For the changes to take effect, you must disable and re-enable the HCA (Steps 8and 9 above).

### 4.1.2 Modifying IPoIB Configuration

To modify the IPoIB configuration after installation, perform the following steps:

- **Step 1** Open Device Manager and expand Network Adapters in the device display pane.
- **Step 2.** Right-click the Mellanox IPoIB Adapter entry and left-click Properties.

Step 3. Click the Advanced tab and modify the desired properties.

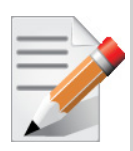

The IPoIB network interface is automatically restarted once you finish modifying IPoIB parameters. Consequently, it might affect any running traffic.

### 4.1.3 Displaying Adapter Related Information

To display a summary of network adapter software, firmware- and hardware-related information such as driver version, firmware version, bus interface, adapter identity, and network port link information, perform the following steps:

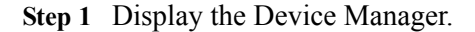

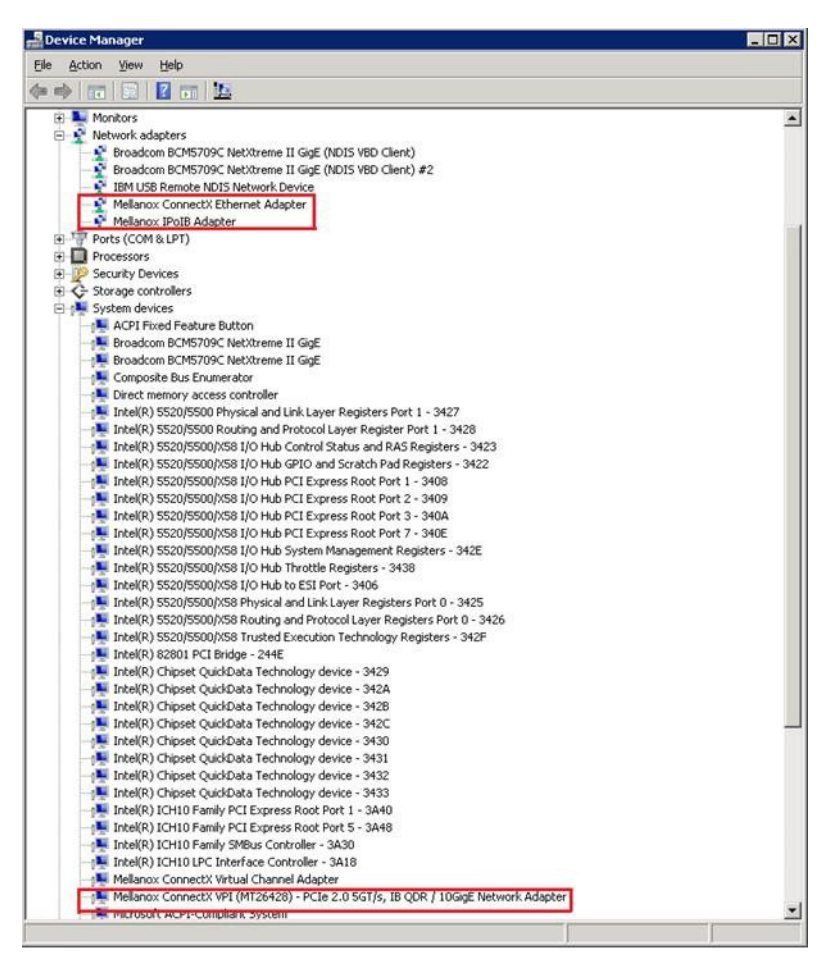

Step 2. Right-click a Mellanox ConnectX VPI adapter (under "System devices" list) and left-click Properties. Rev 3.0.0

|  | Step 3. | Select the | Information | tab | from | the | Properties | sheet. |
|--|---------|------------|-------------|-----|------|-----|------------|--------|
|--|---------|------------|-------------|-----|------|-----|------------|--------|

| llanox ConnectX 10Gb E                                                                                                    | thernet Ada                                | oter Properties                                                                                                    | × |
|----------------------------------------------------------------------------------------------------|--------------------------------------------|----------------------------------------------------------------------------------------------------|---|
| VLAN   LBFO  <br>General Information                                                                                                    | Driver D<br>Diagnostics<br>Adapter Informa | etails   Power Management<br>  Advanced   Performance<br>tion                                                                                                    |   |
| Information<br>Driver Version<br>Firmware Version<br>Port Number<br>Bus Type<br>Link Speed<br>Part Number<br>Device Id<br>Revision Id<br>Current MAC Address<br>Permanent MAC Address<br>Network Status<br>Adapter Friendly Name<br>IPv4 Address |                                            | Value           3.0.9289.0           2.9.8350           2           PCI-E 5.0 Gbps x8           10.0 Gbps/Full Duplex           MHQH298 XTR           26428           B0           00-02-C9-08-A4-A1           00-02-C9-08-A4-A1           Connected           Local Area Connection 4           11.4.12.122 | • |
|                                                                                                    |                                            | Save To File                                                                                                    |   |
|                                                                                                    | ОК                                         | Cancel Help                                                                                                    |   |

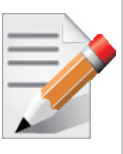

To save this information for debug purposes, click **Save To File** and provide the output file name.

### 4.2 Configuring the Ethernet Driver

The following steps describe how to configure advanced features.

Step 1 Display the Device Manager.

| 🛃 Device Manager                                            | _ 🗆 X |
|-------------------------------------------------------------|-------|
| File Action View Help                                       |       |
|                                                             |       |
| E - G IDE ATA/ATAPI controllers                             |       |
| 🖻 🖷 🖉 IEEE 1394 Bus host controllers                        |       |
| 🔤 🐘 🐔 Texas Instruments 1394 OHCI Compliant Host Controller |       |
| E Keyboards                                                 |       |
| Mice and other pointing devices                             |       |
| Hontors                                                     |       |
| Hetwork adapters                                            |       |
| Broadconi BCM5709C NetXtreine II GigE (NDIS VBD Client)     |       |
| IBM LISB Remote NDIS Network Device                         |       |
| Mellanox ConnectX 10Gb Ethernet Adapter                     |       |
| Mellanox ConnectX 10Gb Ethernet Adapter #2                  |       |
| E Ports (COM & LPT)                                         |       |
| Processors                                                  |       |
| E Devices                                                   |       |
| E 🔆 Storage controllers                                     |       |
| 🕀 🚛 System devices                                          |       |
| 🗄 🖷 🗰 Universal Serial Bus controllers                      | -     |
|                                                             |       |

- Rev 3.0.0
  - Step 2. Right-click a Mellanox network adapter (under "Network adapters" list) and left-click Properties. Select the Advanced tab from the Properties sheet.

| Mellanox ConnectX 10Gb Ethernet Ada                                                                                           | pter Properties 🛛 🗙                           |  |  |
|----------------------------------------------------------------------------------------------------|-----------------------------------------------|--|--|
| VLAN LBFO Driver D<br>General Information Diagnostics                                                                         | Details Power Management Advanced Performance |  |  |
| Advanced Adapter Setti                                                                                                    | ings                                          |  |  |
| Settings:                                                                                                    | Value:                                        |  |  |
| Jumbo Packet                                                                                                    | 1500                                          |  |  |
| Send Buffers                                                                                                    |                                               |  |  |
| Flow Control Options                                                                                                    |                                               |  |  |
| Offload Options                                                                                                    |                                               |  |  |
| VMQ Options<br>BoCE Options                                                                                                   | · · · · · · · · · · · · · · · · · · ·         |  |  |
|                                                                                                    | Use Default for All                           |  |  |
|                                                                                                    |                                               |  |  |
| Maximum Frame Size (MTU)                                                                                                    | ▲                                             |  |  |
| Set the maximum size of a frame (or pac                                                                                       | ket) that can be sent over                    |  |  |
| (MTU). The MTU of a network can have a large impact on                                                                        |                                               |  |  |
| performance. The range of valid MTU values is 600 through 9600.                                                               |                                               |  |  |
| NOTE: All devices on the same physical network, or on the same logical network if using VLAN tagging, must have the same MTU. |                                               |  |  |
| OK                                                                                                    | Cancel Help                                   |  |  |

Step 3. Modify configuration parameters to suit your system.

Please note the following:

- a.For help on a specific parameter/option, check the help window at the bottom of the dialog.
- b.If you select one of the entries Offload Options, Performance Options, or Flow Control Options, you'll need to click the Properties button to modify parameters via a pop-up dialog. See example in the two figures below.
- c.A "Use Default for All" button appears on the Advanced dialog. Click this button to set all entries (and their sub-entries) to the Mellanox Ethernet driver default values. You will be prompted to approve this action.

d.If you press Cancel, then the last settings will be restored.

| Mellanox ConnectX 10Gb Ethernet Adapter Properties                                                                                                    |                                                                                                    |
|----------------------------------------------------------------------------------------------------|----------------------------------------------------------------------------------------------------|
| VLAN LBFO Driver Details Power Management                                                                                                    |                                                                                                    |
| Advanced Adapter Settings                                                                                                    |                                                                                                    |
| Settings:<br>Jumbo Packet<br>Receive Buffers<br>Send Buffers<br>Flow Control Options<br>Performance Options                                                                                                    |                                                                                                    |
| Official Options VMQ Options RoCE Options Use Default for All                                                                                                    | Offload Options         X           Settings         Value:           IFx42 Checksum Offload         Tx & Rx Enabled           TCP/UDP IPV6 Checksum Offload         Tx & Rx Enabled           Lynap Grad Offload         000000000000000000000000000000000000 |
| Offload Options<br>Allows you to specify which TCP/IP offload settings are handled by<br>the adapter rather than the operating system.<br>Enabling offloading services increases transmission performance.<br>The performance increases because offload tasks (such as | Use Default                                                                                                    |
| checksum calculations) are performed by adapter hardware rather<br>than the operating system (and therefore with lower latency), and<br>also CPU resources become more available for other tasks.                                                                      | IPv4 checksums Offload                                                                                                    |
| OK Cancel Help                                                                                                    | This option enables the adapter to compute IPV4 checksum upon<br>transmit and/or receive instead of the CPU.<br>By default, this parameter is enabled for transmit and receive<br>IPv4 checksum offloading.                                                    |
|                                                                                                    | OK Cancel                                                                                                    |

#### Performance 5

#### 5.1 General Performance Optimization and Tuning

To achieve the best performance for Windows using 10GigE adapters, you may need to modify some of the Windows registries.

### 5.1.1 Registry Tuning

The registry entries that may be added/changed by this "General Tuning" procedure are:

Under HKEY LOCAL MACHINE\SYSTEM\CurrentControlSet\Services\Tcpip\Parameters:

• Disable TCP selective acks option for better cpu utilization:

SackOpts, type REG DWORD, value set to 0.

Under HKEY LOCAL MACHINE\SYSTEM\CurrentControlSet\Services\AFD\Parameters:

• Enable fast datagram sending for UDP traffic:

FastSendDatagramThreshold, type REG DWORD, value set to 64K.

Under HKEY LOCAL MACHINE\SYSTEM\CurrentControlSet\Services\Ndis\Parameters:

• Set RSS parameters:

RssBaseCpu, type REG DWORD, value set to 1.

### 5.1.2 Enable RSS

Enabling Receive Side Scaling (RSS) is performed by means of the following command:

"netsh int tcp set global rss = enabled"

### 5.1.3 Tuning the Network Adapter

The Network Adapter tuning can be performed either during installation by modifying some of Windows registries as explained in section"Registry Tuning" on page 32. or can be set post-installation manually. To improve the network adapter performance, activate the performance tuning tool as follows:

- 1. Start the "Device Manager" (open a command line window and enter: devmgmt.msc).
- 2. Open "Network Adapters".
- 3. Select Mellanox Ethernet adapter, right click and select Properties.
- 4. Select the "Performance tab".
- 5. Click on "General Tuning" button.

Clicking the "General Tuning" button will change several registry entries (described below), and will check for system services that may decrease network performance. It will also generate a log including the applied changes.

Users can view this log to restore the previous values. The log path is: %HOMEDRIVE%\Windows\System32\LogFiles\PerformanceTunning.log

This tuning is required to be performed only once after the installation is completed, and on one adapter only (as long as these entries are not changed directly in the registry, or by some other installation or script).

Please note that a reboot may be required for the changes to take effect.

### 5.2 Application Specific Optimization and Tuning

### 5.2.1 Ethernet Performance Tuning

The user can configure the Ethernet adapter by setting some registry keys. The registry keys may affect Ethernet performance.

To improve performance, activate the performance tuning tool as follows:

- 1. Start the "Device Manager" (open a command line window and enter: devmgmt.msc).
- 2. Open "Network Adapters".
- 3. Right click the relevant Ethernet adapter and select Properties.
- 4. Select the "Advanced" tab and select Performance Options
- 5. Modify performance parameters (properties) as desired.

#### 5.2.1.1 Performance Known Issues

- On Intel I/OAT supported systems, it is highly recommended to install and enable the latest I/OAT driver (download from www.intel.com).
- With I/OAT enabled, sending 256-byte messages or larger will activate I/OAT. This will cause a significant latency increase due to I/OAT algorithms. On the other hand, throughput will increase significantly when using I/OAT.

### 5.2.2 IPoIB Performance Tuning

The user can configure the IPoIB adapter by setting some registry keys. The registry keys may affect IPoIB performance.

For the complete list of registry entries that may be added/changed by the performance tuning procedure, see the IPoIB\_registry\_values.pdf file.

To improve performance, activate the performance tuning tool as follows:

- 1. Start the "Device Manager" (open a command line window and enter: devmgmt.msc).
- 2. Open "Network Adapters".

- 3. Right click the relevant IPoIB adapter and select Properties.
- 4. Select the "Advanced" tab
- 5. Modify performance parameters (properties) as desired.

### 5.3 **Tunable Performance Parameters**

The following is a list of key parameters for performance tuning.

• Jumbo Packet

The maximum available size of the transfer unit, also known as the Maximum Transmission Unit (MTU). For IPoIB, the MTU should not include the size of the IPoIB header (=4B). For example, if the network adapter card supports a 4K MTU, the upper threshold for payload MTU is 4092B and not 4096B. The MTU of a network can have a substantial impact on performance. A 4K MTU size improves performance for short messages, since NDIS can coalesce a small message into a larger one.

Valid MTU values range is between 600 and 9600.

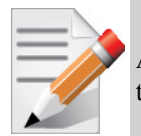

All devices on the same physical network, or on the same logical network, must have the same MTU.

#### Receive Buffers

The number of receive buffers (default 1024).

Send Buffers

The number of sent buffers (default 2048).

Performance Options

Configures parameters that can improve adapter performance.

Interrupt Moderation

Moderates or delays the interrupts' generation. Hence, optimizes network throughput and CPU utilization (default Enabled).

- When the interrupt moderation is enabled, the system accumulates interrupts and sends a single interrupt rather than a series of interrupts. An interrupt is generated after receiving 5 packets or after 10ms from the first packet received. It improves performance and reduces CPU load however, it increases latency.
- When the interrupt moderation is disabled, the system generates an interrupt each time a packet is received or sent. In this mode, the CPU utilization data rates increase, as the system handles a larger number of interrupts. However, the latency decreases as the packet is handled faster.
- Receive Side Scaling (RSS Mode)

Improves incoming packet processing performance. RSS enables the adapter port to utilize the multiple CPUs in a multi-core system for receiving incoming packets and steering them to the designated destination. RSS can significantly improve the number of transactions, the number of connections per second, and the network throughput.

This parameter can be set to one of the following values:

- Enabled (default): Set RSS Mode
- Disabled: The hardware is configured once to use the Toeplitz hash function, and the indirection table is never changed.

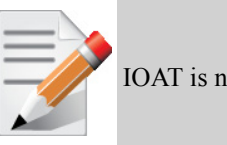

IOAT is not used while in RSS mode.

Receive Completion Method

Sets the completion methods of the received packets, and can affect network throughput and CPU utilization.

Polling Method

Increases the CPU utilization as the system polls the received rings for the incoming packets. However, it may increase the network performance as the incoming packet is handled faster.

#### Interrupt Method

Optimizes the CPU as it uses interrupts for handling incoming messages. However, in certain scenarios it can decrease the network throughput.

#### Adaptive (Default Settings)

A combination of the interrupt and polling methods dynamically, depending on traffic type and network usage. Choosing a different setting may improve network and/or system performance in certain configurations.

Interrupt Moderation RX Packet Count

Number of packets that need to be received before an interrupt is generated on the receive side (default 5).

Interrupt Moderation RX Packet Time

Maximum elapsed time (in usec) between the receiving of a packet and the generation of an interrupt, even if the moderation count has not been reached (default 10).

Rx Interrupt Moderation Type

Sets the rate at which the controller moderates or delays the generation of interrupts making it possible to optimize network throughput and CPU utilization. The default setting (Adaptive) adjusts the interrupt rates dynamically depending on the traffic type and network usage. Choosing a different setting may improve network and system performance in certain configurations.

Send completion method

Sets the completion methods of the Send packets and it may affect network throughput and CPU utilization.

Interrupt Moderation TX Packet Count

Number of packets that need to be sent before an interrupt is generated on the send side (default 0).

Interrupt Moderation TX Packet Time

Maximum elapsed time (in usec) between the sending of a packet and the generation of an interrupt even if the moderation count has not been reached (default 0).

Bus-master DMA Operations

Sets the addressing type: NDIS DMA addressing (UseDma=Enabled) or physical addressing (UseDma=Disabled) (default Disabled).

#### • Offload Options

Allows you to specify which TCP/IP offload settings are handled by the adapter rather than the operating system.

Enabling offloading services increases transmission performance as the offload tasks are performed by the adapter hardware rather than the operating system. Thus, freeing CPU resources to work on other tasks.

IPv4 Checksums Offload

Enables the adapter to compute IPv4 checksum upon transmit and/or receive instead of the CPU (default Enabled).

• TCP/UDP Checksum Offload for IPv4 packets

Enables the adapter to compute TCP/UDP checksum over IPv4 packets upon transmit and/or receive instead of the CPU (default Enabled).

TCP/UDP Checksum Offload for IPv6 packets

Enables the adapter to compute TCP/UDP checksum over IPv6 packets upon transmit and/or receive instead of the CPU (default Enabled).

Large Send Offload (LSO)

Allows the TCP stack to build a TCP message up to 64KB long and sends it in one call down the stack. The adapter then re-segments the message into multiple TCP packets for transmission on the wire with each pack sized according to the MTU. This option offloads a large amount of kernel processing time from the host CPU to the adapter.

#### • **IB Options**

Configures parameters related to InfiniBand functionality.

SA Query Retry Count

Sets the number of SA query retries once a query fails. The valid values are 1 - 64 (default 10).

SA Query Timeout

Sets the waiting timeout (in millisecond) of an SA query completion. The valid values are 500 - 60000 (default 1000 ms).

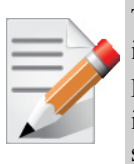

This document describes how to modify Windows registry parameters in order to improve performance.

Please note that modifying the registry incorrectly might lead to serious problems, including the loss of data, system hang, and you may need to reinstall Windows. As such it is recommended to back up the registry on your system before implementing recommendations included in this document. If the modifications you apply lead to serious problems, you will be able to restore the original registry state. For more details about backing up and restoring the registry, please visit www.microsoft.com.
WinOF VPI for Windows User Manual

# 6 OpenSM - Subnet Manager

OpenSM v3.3.11 is an InfiniBand Subnet Manager. For Mellanox WinOF VPI to operate, OpenSM must be running on at least one host machine in the InfiniBand cluster.

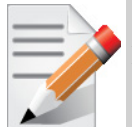

Please use the embedded OpenSM in the WinOF package for testing purpose and small cluster. Otherwise, we recommend using OpenSM from FabricIT EFM<sup>TM</sup> or UFM<sup>TM</sup>.

OpenSM can either run as a Windows service which starts automatically during boot or can be started manually from the following directory: <installation\_directory>\tools.

To start OpenSM automatically, please perform the following:

- 1. Right click on "My computer" and select Manage
- 2. Go to "Services and Applications" and select Services
- 3. Right click "OpenSM" and select Properties
- 4. Change "Startup type" to Automatic
- 5. Change service to start mode

OpenSM as a service will use the first port which is not in "down" state.

To run OpenSM manually, enter on the command line: opensm.exe

For additional run options, enter: opensm.exe -h

#### Notes

- For long term running, please avoid using the '-v' (verbosity) option to avoid exceeding disk quota.
- Running OpenSM on multiple servers may lead to incorrect OpenSM behavior. Please do not run more than a single instance of OpenSM in the subnet.
- IBDiagnet cannot run on the same IB port that OpenSM is running on.

# 7 InfiniBand Fabric

# 7.1 Network Direct Interface

The Network Direct Interface (NDI) architecture provides application developers with a networking interface that enables zero-copy data transfers between applications, kernel-bypass I/O generation and completion processing, and one-sided data transfer operations.

NDI is supported by Microsoft and is the recommended method to write InfiniBand application. NDI exposes the advanced capabilities of the Mellanox networking devices and allows applications to leverage advances of InfiniBand.

For further information please refer to:

http://msdn.microsoft.com/en-us/library/cc904397(v=vs.85).aspx

## 7.2 InfiniBand Fabric Diagnostic Utilities

The diagnostic utilities described in this chapter provide means for debugging the connectivity and status of InfiniBand (IB) devices in a fabric. The tools are:

- Section 7.2.1.8, "SYNOPSYS," on page 44
- Section 7.2.2, "ibportstate," on page 45
- Section 7.2.3, "ibroute," on page 49
- Section 7.2.4, "smpquery," on page 51
- Section 7.2.5, "perfquery," on page 55
- Section 7.2.6, "ibping," on page 59
- Section 7.2.7, "ibnetdiscover," on page 60
- Section 7.2.8, "ibtracert," on page 64
- Section 7.2.9, "sminfo," on page 65
- Section 7.2.10, "ibclearerrors," on page 67
- Section 7.2.11, "ibstat," on page 67
- Section 7.2.12, "vstat," on page 68
- Section 7.2.13,"part\_man," on page 69
- Section 7.2.14, "osmtest," on page 69

### 7.2.1 Utilities Usage

This section first describes common configuration, interface, and addressing for all the tools in the package. Then it provides detailed descriptions of the tools themselves including: operation, synopsis and options descriptions, error codes, and examples.

#### InfiniBand Fabric

#### 7.2.1.1 Common Configuration, Interface and Addressing

#### **Topology File (Optional)**

An InfiniBand fabric is composed of switches and channel adapter (HCA/TCA) devices. To identify devices in a fabric (or even in one switch system), each device is given a GUID (a MAC equivalent). Since a GUID is a non-user-friendly string of characters, it is better to alias it to a meaningful, user-given name. For this objective, the IB Diagnostic Tools can be provided with a "topology file", which is an optional configuration file specifying the IB fabric topology in usergiven names.

For diagnostic tools to fully support the topology file, the user may need to provide the local system name (if the local hostname is not used in the topology file).

To specify a topology file to a diagnostic tool use one of the following two options:

- 1. On the command line, specify the file name using the option '-t <topology file name>'
- 2. Define the environment variable IBDIAG\_TOPO\_FILE

To specify the local system name to an diagnostic tool use one of the following two options:

- 1. On the command line, specify the system name using the option '-s <local system name>'
- 2. Define the environment variable IBDIAG\_SYS\_NAME

#### 7.2.1.2 IB Interface Definition

The diagnostic tools installed on a machine connect to the IB fabric by means of an HCA port through which they send MADs. To specify this port to an IB diagnostic tool use one of the following options:

- 1. On the command line, specify the port number using the option '-p <local port number>' (see below)
- 2. Define the environment variable IBDIAG\_PORT\_NUM

In case more than one HCA device is installed on the local machine, it is necessary to specify the device's index to the tool as well. For this use on of the following options:

- 1. On the command line, specify the index of the local device using the following option: '-i <index of local device>'
- 2. Define the environment variable IBDIAG\_DEV\_IDX

#### 7.2.1.3 Addressing

40

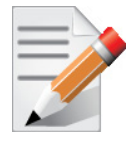

This section applies to the ibdiagpath tool only. A tool command may require defining the destination device or port to which it applies.

The following addressing modes can be used to define the IB ports:

- Using a Directed Route to the destination: (Tool option '-d')
   This option defines a directed route of output port numbers from the local port to the destination.
- Using port LIDs: (Tool option '-l'):

In this mode, the source and destination ports are defined by means of their LIDs. If the fabric is configured to allow multiple LIDs per port, then using any of them is valid for defining a port.

• Using port names defined in the topology file: (Tool option '-n')

This option refers to the source and destination ports by the names defined in the topology file. (Therefore, this option is relevant only if a topology file is specified to the tool.) In this mode, the tool uses the names to extract the port LIDs from the matched topology, then the tool operates as in the '-l' option.

#### 7.2.1.4 SYNOPSYS

ibdiagnet [-c <count>] [-v] [-r] [-o <out-dir>]
[-t <topo-file>] [-s <sys-name>] [-i <dev-index>] [-p <port-num>]
[-pm] [-pc] [-P <<PM counter>=<Trash Limit>>]
[-lw <1x|4x|12x>] [-ls <2.5|5|10>]
[-skip <dup\_guids|zero\_guids|pm|logical\_state>]

#### 7.2.1.5 **OPTIONS**

| Flag                                    | Description                                                                                                    |
|-----------------------------------------|----------------------------------------------------------------------------------------------------|
| -c <count></count>                      | Min number of packets to be sent across each link (default = 10                                                                               |
| -V                                      | Enable verbose mode                                                                                                    |
| -r                                      | Provides a report of the fabric qualities                                                                                                    |
| -o <out-dir></out-dir>                  | Specifies the directory where the output files will be placed (default = /tmp)                                                                |
| -t <topo-file></topo-file>              | Specifies the topology file name                                                                                                    |
| -s <sys-name></sys-name>                | Specifies the local system name. Meaningful only if a topology file is specified                                                              |
| -i <dev-index></dev-index>              | Specifies the index of the device of the port used to connect to the IB fabric (in case of multiple devices on the local system)              |
| -p <port-num></port-num>                | Specifies the local device's port num used to connect to the IB fabric                                                                        |
| -pm                                     | Dump all the fabric links, pm Counters into ibdiagnet.pm                                                                                      |
| -pc                                     | Reset all the fabric links pmCounters                                                                                                    |
| -P <pm=<trash>&gt;</pm=<trash>          | If any of the provided pm is greater then its provided value, print it to screen                                                              |
| -lw <1x 4x 12x>                         | Specifies the expected link width                                                                                                    |
| -ls <2.5 5 10>                          | Specifies the expected link speed                                                                                                    |
| -skip <skip-option(s)></skip-option(s)> | Skip the executions of the selected checks. Skip options (one or more can be specified): dup_guids zero_guids pm logical_state part ipoib all |

#### 7.2.1.6 Output Files

| Output File      | Description                                                                                         |
|------------------|----------------------------------------------------------------------------------------------------|
| ibdiagnet.log    | A dump of all the application reports generate according to the provided flags                      |
| ibdiagnet.lst    | List of all the nodes, ports and links in the fabric                                                |
| ibdiagnet.fdbs   | A dump of the unicast forwarding tables of the fabric switches                                      |
| ibdiagnet.mcfdbs | A dump of the multicast forwarding tables of the fabric switches                                    |
| ibdiagnet.masks  | In case of duplicate port/node Guids, these file include the map between masked Guid and real Guids |
| ibdiagnet.sm     | List of all the SM (state and priority) in the fabric                                               |
| ibdiagnet.pm     | A dump of the pm Counters values, of the fabric links                                               |
| ibdiagnet.pkey   | A dump of the the existing partitions and their member host ports                                   |

#### Table 5 - ibdiagnet (of ibutils) Output Files

| Output File   | Description                                                                                             |
|---------------|----------------------------------------------------------------------------------------------------|
| ibdiagnet.mcg | A dump of the multicast groups, their properties and member host ports                                  |
| ibdiagnet.db  | A dump of the internal subnet database. This file can be loaded in later runs using the -load_db option |

In addition to generating the files above, the discovery phase also checks for duplicate node/port GUIDs in the IB fabric. If such an error is detected, it is displayed on the standard output. After the discovery phase is completed, directed route packets are sent multiple times (according to the -c option) to detect possible problematic paths on which packets may be lost. Such paths are explored, and a report of the suspected bad links is displayed on the standard output.

After scanning the fabric, if the -r option is provided, a full report of the fabric qualities is displayed. This report includes:

- SM report
- Number of nodes and systems
- Hop-count information: maximal hop-count, an example path, and a hop-count histogram
- All CA-to-CA paths traced
- Credit loop report
- mgid-mlid-HCAs multicast group and report
- Partitions report
- IPoIB report

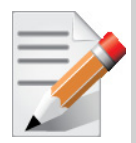

In case the IB fabric includes only one CA, then CA-to-CA paths are not reported. Furthermore, if a topology file is provided, ibdiagnet uses the names defined in it for the output reports.

#### 7.2.1.7 ERROR CODES

- 1 Failed to fully discover the fabric
- 2 Failed to parse command line options
- 3 Failed to intract with IB fabric
- 4 Failed to use local device or local port
- 5 Failed to use Topology File
- 6 Failed to load requierd Package

#### 7.2.1.8 SYNOPSYS

#### ibdiagpath

{-n <[src-name,]dst-name>|-l <[src-lid,]dst-lid>|-d <p1,p2,p3,...>}
[-c <count>] [-v] [-o <out-dir>] [-smp]
[-t <topo-file>] [-s <sys-name>] [-i <dev-index>] [-p <port-num>]
[-pm] [-pc] [-P <<PM counter>=<Trash Limit>>]
[-lw <lx|4x|12x>] [-ls <2.5|5|10>] [-sl <service level>]

#### 7.2.1.9 OPTIONS

| Flag                           | Description                                                                                                    |
|--------------------------------|----------------------------------------------------------------------------------------------------|
| -n <[src-name,]dst-name>       | Names of the source and destination ports (as defined in the topology file; source may be omitted -> local port is assumed to be the source) |
| -l <[src-lid,]dst-lid>         | Source and destination LIDs (source may be omitted> the local port is assumed to be the source)                                              |
| -c <count></count>             | The minimal number of packets to be sent across each link (default = 100)                                                                    |
| -V                             | Enable verbose mode                                                                                                    |
| -o <out-dir></out-dir>         | Specifies the directory where the output files will be placed (default = /tmp)                                                               |
| -smp                           |                                                                                                    |
| -t <topo-file></topo-file>     | Specifies the topology file name                                                                                                    |
| -s <sys-name></sys-name>       | Specifies the local system name. Meaningful only if a topology file is specified                                                             |
| -i <dev-index></dev-index>     | Specifies the index of the device of the port used to connect to the IB fabric (in case of multiple devices on the local system)             |
| -p <port-num></port-num>       | Specifies the local device's port number used to connect to the IB fabric                                                                    |
| -pm                            | Dump all the fabric links, pm Counters into ibdiagnet.pm                                                                                     |
| -pc                            | Reset all the fabric links pmCounters                                                                                                    |
| -P <pm=<trash>&gt;</pm=<trash> | If any of the provided pm is greater then its provided value, print it to screen                                                             |
| -lw <1x 4x 12x>                | Specifies the expected link width                                                                                                    |
| -ls <2.5 5 10>                 | Specifies the expected link speed                                                                                                    |
| -sl                            |                                                                                                    |

#### 7.2.1.10 Output Files

| Output File    | Description                                                                     |
|----------------|---------------------------------------------------------------------------------|
| ibdiagpath.log | A dump of all the application reports generated according to the provided flags |
| ibdiagnet.pm   | A dump of the Performance Counters values, of the fabric links                  |

#### 7.2.1.11 ERROR CODES

The path traced is un-healthy
 Failed to parse command line options
 More then 64 hops are required for traversing the local port to the "Source" port and then to the "Destination" port
 Unable to traverse the LFT data from source to destination
 Failed to use Topology File
 Failed to load required Package

#### 7.2.2 ibportstate

Enables querying the logical (link) and physical port states of an InfiniBand port. It also allows adjusting the link speed that is enabled on any InfiniBand port.

If the queried port is a *swich* port, then ibportstate can be used to

- disable, enable or reset the port
- validate the port's link width and speed against the peer port

#### 7.2.2.1 Applicable Hardware

All InfiniBand devices.

#### 7.2.2.2 Synopsis

#### 7.2.2.3 Options

The table below lists the various flags of the command.

Table 7 - ibportstate Flags and Options

| Flag     | Description                                                                                    |
|----------|------------------------------------------------------------------------------------------------|
| -h/help  | Print the help menu                                                                            |
| -d/debug | Raise the IB debug level. May be used several times for higher debug levels (-ddd or -d -d -d) |

| Flag                                         | Description                                                                                                    |
|----------------------------------------------|----------------------------------------------------------------------------------------------------|
| -e/errors                                    | Show send and receive errors (timeouts and others)                                                                                                    |
| -v/verbose                                   | Increase verbosity level. May be used several times for additional verbosity (-vvv or -v -v)                                                                   |
| -V/version                                   | Show version info                                                                                                    |
| -D/Direct                                    | Use directed path address arguments. The path is a comma separated list of out ports.<br>Examples:<br>'0' - self port<br>'0,1,2,1,4' - out via port 1, then 2, |
| -L/Lid                                       | Use Lid address argument                                                                                                    |
| -G/Guid                                      | Use GUID address argument. In most cases, it is the Port GUID. Example: '0x08f1040023'                                                                         |
| -s/sm_port                                   | Use <smlid> as the target lid for SM/SA queries</smlid>                                                                                                    |
| -C/Ca                                        | Use the specified channel adapter or router                                                                                                    |
| -P/Port                                      | Use the specified port                                                                                                    |
| -u/usage                                     | Usage message                                                                                                    |
| -t/timeout                                   | Override the default timeout for the solicited MADs [msec]                                                                                                    |
| <dest dr_path="" guid="" lid=""  =""></dest> | Destination's directed path, LID, or GUID.                                                                                                    |
| <portnum></portnum>                          | Destination's port number                                                                                                    |
| <op>[<value>]</value></op>                   | Define the allowed port operations: enable, disable, reset, speed, and query                                                                                   |

Table 7 - ibportstate Flags and Options (Continued)

In case of multiple channel adapters (CAs) or multiple ports without a CA/port being specified, a port is chosen by the utility according to the following criteria:

- 1. The first ACTIVE port that is found.
- 2. If not found, the first port that is UP (physical link state is LinkUp).

#### **Examples**

1. Query the status of Port 1 of CA mlx4\_0 (using ibstatus) and use its output (the LID – 3 in this case) to obtain additional link information using ibportstate.

```
> ibstatus mlx4_0:1
Infiniband device 'mlx4_0' port 1 status:
    default gid: fe80:0000:0000:0000:0000:9289:3895
    base lid: 0x3
    sm lid: 0x3
    state: 2: INIT
    phys state: 5: LinkUp
    rate: 20 Gb/sec (4X DDR)
> ibportstate -C mlx4_0 3 1 query
```

WinOF VPI for Windows User Manual

PortInfo:

```
# Port info: Lid 3 port 1
LinkState:.....Initialize
PhysLinkState:....LinkUp
LinkWidthSupported:.....1X or 4X
LinkWidthEnabled:.....1X or 4X
LinkWidthActive:.....4X
LinkSpeedSupported:.....2.5 Gbps or 5.0 Gbps
LinkSpeedEnabled:.....5.0 Gbps
```

2. Query the status of two channel adapters using directed paths.

```
> ibportstate -C mlx4 0 -D 0 1
PortInfo:
# Port info: DR path slid 65535; dlid 65535; 0 port 1
LinkState:....Initialize
PhysLinkState:....LinkUp
LinkWidthSupported:....1X or 4X
LinkWidthEnabled:....1X or 4X
LinkWidthActive:.....4X
LinkSpeedSupported:.....2.5 Gbps or 5.0 Gbps
LinkSpeedEnabled:.....2.5 Gbps or 5.0 Gbps
LinkSpeedActive:.....5.0 Gbps
> ibportstate -C mthca0 -D 0 1
PortInfo:
# Port info: DR path slid 65535; dlid 65535; 0 port 1
LinkState:....Down
PhysLinkState:....Polling
LinkWidthSupported:....1X or 4X
LinkWidthEnabled:.....1X or 4X
LinkWidthActive:.....4X
LinkSpeedSupported:.....2.5 Gbps
LinkSpeedEnabled:.....2.5 Gbps
LinkSpeedActive:.....2.5 Gbps
```

#### 3. Change the speed of a port.

| # First query for current configuration               |
|-------------------------------------------------------|
| > ibportstate -C mlx4_0 -D 0 1                        |
| PortInfo:                                             |
| # Port info: DR path slid 65535; dlid 65535; 0 port 1 |
| LinkState:Initialize                                  |
| PhysLinkState:LinkUp                                  |
| LinkWidthSupported:1X or 4X                           |
| LinkWidthEnabled:1X or 4X                             |
| LinkWidthActive:4X                                    |
| LinkSpeedSupported:2.5 Gbps or 5.0 Gbps               |
| LinkSpeedEnabled:2.5 Gbps or 5.0 Gbps                 |
| LinkSpeedActive:5.0 Gbps                              |
|                                                       |
| # Now change the enabled link speed                   |
| > ibportstate -C mlx4_0 -D 0 1 speed 2                |
| ibportstate -C mlx4_0 -D 0 1 speed 2                  |
| Initial PortInfo:                                     |
| # Port info: DR path slid 65535; dlid 65535; 0 port 1 |
| LinkSpeedEnabled:2.5 Gbps                             |
|                                                       |
| After PortInfo set:                                   |
| # Port info: DR path slid 65535; dlid 65535; 0 port 1 |
| LinkSpeedEnabled:5.0 Gbps (IBA extension)             |
|                                                       |
| # Show the new configuration                          |
| > ibportstate -C mlx4_0 -D 0 1                        |
| PortInfo:                                             |
| # Port info: DR path slid 65535; dlid 65535; 0 port 1 |
| LinkState:Initialize                                  |
| PhysLinkState:LinkUp                                  |
| LinkWidthSupported:1X or 4X                           |
| LinkWidthEnabled:1X or 4X                             |
| LinkWidthActive:4X                                    |
|                                                       |

Mellanox Technologies

```
LinkSpeedSupported:.....2.5 Gbps or 5.0 Gbps
LinkSpeedEnabled:....5.0 Gbps (IBA extension)
LinkSpeedActive:.....5.0 Gbps
```

#### 7.2.3 ibroute

Uses SMPs to display the forwarding tables for unicast (LinearForwardingTable or LFT) or multicast (MulticastForwardingTable or MFT) for the specified switch LID and the optional lid (mlid) range. The default range is all valid entries in the range of 1 to FDBTop.

#### 7.2.3.1 Applicable Hardware

InfiniBand switches.

#### 7.2.3.2 Synopsis

#### 7.2.3.3 Options

The table below lists the various ibroute flags of the command.

| Flag                        | Description                                                                                                    |
|-----------------------------|----------------------------------------------------------------------------------------------------|
| -h/help                     | Print the help menu                                                                                                    |
| -d/debug                    | Raise the IB debug level. May be used several times for higher debug levels (-ddd or -d -d )                                                                   |
| -a/all                      | Show all LIDs in range, including invalid entries                                                                                                    |
| -v/verbose                  | Increase verbosity level. May be used several times for additional verbosity (-vvv or -v -v )                                                                  |
| -V/version                  | Show version info                                                                                                    |
| -n/no_dests                 | Do not try to resolve destinations                                                                                                    |
| -D/Direct                   | Use directed path address arguments. The path is a comma separated list of out ports.<br>Examples:<br>'0' - self port<br>'0,1,2,1,4' - out via port 1, then 2, |
| -G/Guid                     | Use GUID address argument. In most cases, it is the Port GUID. Example: '0x08f1040023'                                                                         |
| -M/Multicast                | Show multicast forwarding tables. The parameters <startlid> and <endlid> specify the MLID range.</endlid></startlid>                                           |
| -L/Lid                      | Use Lid address argument                                                                                                    |
| -u/usage                    | Usage message                                                                                                    |
| -e/errors                   | Show send and receive errors (timeouts and others)                                                                                                    |
| -s/sm_port <smlid></smlid>  | Use <smlid> as the target LID for SM/SA queries</smlid>                                                                                                    |
| -C/Ca <ca_name></ca_name>   | Use the specified channel adapter or router                                                                                                    |
| -P/Port <ca_port></ca_port> | Use the specified port                                                                                                    |

#### Table 8 - ibroute Flags and Options

| Flag                                         | Description                                                |
|----------------------------------------------|------------------------------------------------------------|
| -t/timeout <timeout_ms></timeout_ms>         | Override the default timeout for the solicited MADs [msec] |
| <dest dr_path="" guid="" lid=""  =""></dest> | Destination's directed path, LID, or GUID                  |
| <startlid></startlid>                        | Starting LID in an MLID range                              |
| <endlid></endlid>                            | Ending LID in an MLID range                                |

#### Examples

1. Dump all Lids with valid out ports of the switch with Lid 2.

```
> ibroute 2
Unicast lids [0x0-0x8] of switch Lid 2 guid 0x0002c902fffff00a (MT47396 Infiniscale-III Mellanox
Technologies):
Lid Out Destination
Port Info
0x0002 000 : (Switch portguid 0x0002c902fffff00a: 'MT47396 Infiniscale-III Mellanox Technolo-
gies')
0x0003 021 : (Switch portguid 0x000b8cffff004016: 'MT47396 Infiniscale-III Mellanox Technolo-
gies')
0x0006 007 : (Channel Adapter portguid 0x0002c90300001039: 'sw137 HCA-1')
0x0007 021 : (Channel Adapter portguid 0x0002c9020025874a: 'sw157 HCA-1')
0x0008 008 : (Channel Adapter portguid 0x0002c902002582cd: 'sw136 HCA-1')
5 valid lids dumped
```

#### 2. Dump all Lids in the range 3 to 7 with valid out ports of the switch with Lid 2.

```
> ibroute 2 3 7
Unicast lids [0x3-0x7] of switch Lid 2 guid 0x0002c902fffff00a (MT47396 Infiniscale-III Mellanox
Technologies):
Lid Out Destination
Port Info
0x0003 021 : (Switch portguid 0x000b8cffff004016: 'MT47396 Infiniscale-III Mellanox Technolo-
gies')
0x0006 007 : (Channel Adapter portguid 0x0002c90300001039: 'sw137 HCA-1')
0x0007 021 : (Channel Adapter portguid 0x0002c9020025874a: 'sw157 HCA-1')
3 valid lids dumped
```

3. Dump all Lids with valid out ports of the switch with portguid 0x000b8cfff004016.

```
> ibroute -G 0x000b8cfff004016
Unicast lids [0x0-0x8] of switch Lid 3 guid 0x000b8cffff004016 (MT47396 Infiniscale-III Mellanox
Technologies):
```

```
Lid Out Destination

Port Info

0x0002 023 : (Switch portguid 0x0002c902fffff00a: 'MT47396 Infiniscale-III Mellanox Technolo-

gies')

0x0003 000 : (Switch portguid 0x000b8cffff004016: 'MT47396 Infiniscale-III Mellanox Technolo-

gies')

0x0006 023 : (Channel Adapter portguid 0x0002c90300001039: 'sw137 HCA-1')

0x0007 020 : (Channel Adapter portguid 0x0002c9020025874a: 'sw157 HCA-1')

0x0008 024 : (Channel Adapter portguid 0x0002c902002582cd: 'sw136 HCA-1')

5 valid lids dumped
```

4. Dump all non-empty mlids of switch with Lid 3.

```
> ibroute -M 3
Multicast mlids [0xc000-0xc3ff] of switch Lid 3 quid 0x000b8cffff004016 (MT47396 Infiniscale-III
Mellanox Technologies):
            0
                              1
                                                    2
    Ports: 0 1 2 3 4 5 6 7 8 9 0 1 2 3 4 5 6 7 8 9 0 1 2 3 4
MLid
0xc000
                                                    Х
0xc001
                                                    Х
0xc002
                                                    Х
0xc003
                                                    Х
0xc020
                        Х
0xc021
                        Х
0xc022
                        Х
0xc023
                        х
0xc024
                        Х
0xc040
                        Х
0xc041
                        Х
0xc042
                        Х
12 valid mlids dumped
```

#### 7.2.4 smpquery

Provides a basic subset of standard SMP queries to query Subnet management attributes such as node info, node description, switch info, and port info.

#### 7.2.4.1 Applicable Hardware

All InfiniBand devices.

### 7.2.4.2 Synopsys

```
smpquery [-h] [-d] [-e] [-c] [-v] [-D] [-G] [-s <smlid>] [-L] [-u] [-V] [-C <ca_name>] [-
P <ca_port>] [-t <timeout_ms>] [--node-name-map <node-name-map>] <op> <dest
dr path|lid|guid> [op params]
```

#### 7.2.4.3 Options

The table below lists the various flags of the command.

Table 9 - smpquery Flags and Options

| Flag                                         | Description                                                                                                    |
|----------------------------------------------|----------------------------------------------------------------------------------------------------|
| -h/help                                      | Print the help menu                                                                                                    |
| -d/debug                                     | Raise the IB debug level. May be used several times for higher debug levels (-ddd or -d -d -d)                                                                                                    |
| -e/errors                                    | Show send and receive errors (timeouts and others)                                                                                                    |
| -v/verbose                                   | Increase verbosity level. May be used several times for additional verbosity (-vvv or -v -v)                                                                                                    |
| -D/Direct                                    | Use directed path address arguments. The path is a comma separated list of out ports.<br>Examples:<br>'0' - self port<br>'0,1,2,1,4' - out via port 1, then 2,                                                                                                    |
| -G/Guid                                      | Use GUID address argument. In most cases, it is the Port GUID. Example: '0x08f1040023'                                                                                                    |
| -s/sm_port <smlid></smlid>                   | Use <smlid> as the target LID for SM/SA queries</smlid>                                                                                                    |
| -V/version                                   | Show version info                                                                                                    |
| -L/Lid                                       | Use Lid address argument                                                                                                    |
| -c/combined                                  | Use combined route address argument                                                                                                    |
| -u/usage                                     | Usage message                                                                                                    |
| -C/Ca <ca_name></ca_name>                    | Use the specified channel adapter or router                                                                                                    |
| -P/Port <ca_port></ca_port>                  | Use the specified port                                                                                                    |
| -t/timeout <timeout_ms></timeout_ms>         | Override the default timeout for the solicited MADs [msec]                                                                                                    |
| <op></op>                                    | Supported operations:         NodeInfo (NI) <addr>         NodeDesc (ND) <addr>         PortInfo (PI) <addr> [<portnum>]         SwitchInfo (SI) <addr>         PKeyTable (PKeys) <addr> [<portnum>]         SL2VLTable (SL2VL) <addr> [<portnum>]         VLArbitration (VLArb) <addr> [<portnum>]         GUIDInfo (GI) <addr></addr></portnum></addr></portnum></addr></portnum></addr></addr></portnum></addr></addr></addr> |
| <dest dr_path="" guid="" lid=""  =""></dest> | Destination's directed path, LID, or GUID                                                                                                    |
| node-name-map <file></file>                  | Node name map file                                                                                                    |
| -x/extended                                  | Use extended speeds                                                                                                    |

WinOF VPI for Windows User Manual

#### Examples

1. Query PortInfo by LID, with port modifier.

| > smpquery portinfo 1 1              |                                   |
|--------------------------------------|-----------------------------------|
| <pre># Port info: Lid 1 port 1</pre> |                                   |
| Mkey:                                | 0x000000000000000                 |
| GidPrefix:                           | 0xfe8000000000000                 |
| Lid:                                 | 0x0001                            |
| SMLid:                               | 0x0001                            |
| CapMask:                             | 0x251086a                         |
|                                      | IsSM                              |
|                                      | IsTrapSupported                   |
|                                      | IsAutomaticMigrationSupported     |
|                                      | IsSLMappingSupported              |
|                                      | IsSystemImageGUIDsupported        |
|                                      | IsCommunicatonManagementSupported |
|                                      | IsVendorClassSupported            |
|                                      | IsCapabilityMaskNoticeSupported   |
|                                      | IsClientRegistrationSupported     |
| DiagCode:                            | 0x0000                            |
| MkeyLeasePeriod:                     | 0                                 |
| LocalPort:                           | 1                                 |
| LinkWidthEnabled:                    | 1X or 4X                          |
| LinkWidthSupported:                  | 1X or 4X                          |
| LinkWidthActive:                     | 4X                                |
| LinkSpeedSupported:                  | 2.5 Gbps or 5.0 Gbps              |
| LinkState:                           | Active                            |
| PhysLinkState:                       | LinkUp                            |
| LinkDownDefState:                    | Polling                           |
| ProtectBits:                         | 0                                 |
| LMC:                                 | 0                                 |
| LinkSpeedActive:                     | 5.0 Gbps                          |
|                                      |                                   |
| LinkSpeedEnabled:                    | 2.5 Gbps or 5.0 Gbps              |
| LinkSpeedEnabled:                    | 2.5 Gbps or 5.0 Gbps<br>2048      |

| VLCap:VLO-7        |
|--------------------|
| InitType:0x00      |
| VLHighLimit:4      |
| VLArbHighCap:8     |
| VLArbLowCap:8      |
| InitReply:0x00     |
| MtuCap:2048        |
| VLStallCount:0     |
| HoqLife:31         |
| OperVLs:VLO-3      |
| PartEnforceInb:0   |
| PartEnforceOutb:0  |
| FilterRawInb:0     |
| FilterRawOutb:0    |
| MkeyViolations:0   |
| PkeyViolations:0   |
| QkeyViolations:0   |
| GuidCap:128        |
| ClientReregister:0 |
| SubnetTimeout:18   |
| RespTimeVal:16     |
| LocalPhysErr:8     |
| OverrunErr:8       |
| MaxCreditHint:0    |
| RoundTrip:0        |
|                    |

#### 2. Query SwitchInfo by GUID.

| > smpquery -G switchinfo 0x000b8cfff00401 | 5 |
|-------------------------------------------|---|
| # Switch info: Lid 3                      |   |
| LinearFdbCap:49152                        |   |
| RandomFdbCap:0                            |   |
| McastFdbCap:1024                          |   |
| LinearFdbTop:8                            |   |
| DefPort:0                                 |   |
| DefMcastPrimPort:0                        |   |

 DefMcastNotPrimPort:
 0

 LifeTime:
 18

 StateChange:
 0

 LidsPerPort:
 0

 PartEnforceCap:
 32

 InboundPartEnf:
 1

 OutboundPartEnf:
 1

 FilterRawInbound:
 1

 FilterRawOutbound:
 1

 EnhancedPort0:
 0

#### 3. Query NodeInfo by direct route.

| > smpquery -D nodeinfo 0                       |
|------------------------------------------------|
| # Node info: DR path slid 65535; dlid 65535; 0 |
| BaseVers:1                                     |
| ClassVers:1                                    |
| NodeType:Channel Adapter                       |
| NumPorts:2                                     |
| SystemGuid:0x0002c9030000103b                  |
| Guid:0x0002c90300001038                        |
| PortGuid:0x0002c90300001039                    |
| PartCap:128                                    |
| DevId:0x634a                                   |
| Revision:0x000000a0                            |
| LocalPort:1                                    |
| VendorId:0x0002c9                              |

#### 7.2.5 perfquery

Queries InfiniBand ports' performance and error counters. Optionally, it displays aggregated counters for all ports of a node. It can also reset counters after reading them or simply reset them.

#### 7.2.5.1 Applicable Hardware

All InfiniBand devices.

#### 7.2.5.2 Synopsys

perfquery [-h] [-d] [-G] [--xmtsl, -X] [--xmtdisc, -D] [--rcvsl, -S] [--rcverr, -E] [--smplctl, c] [-a] [--Lid, -L] [--sm\_port, -s <lid>] [--errors, -e] [--verbose, -v] [--usage, -u][-l] [-r] [-C <ca\_name>] [-P <ca\_port>] [-R][-t <timeout\_ms>] [-V] [<lid|guid> [[port][reset\_mask]]]

The table below lists the various flags of the command.

Table 10 - perfquery Flags and Options

| Flag                                          | Description                                                                                    |
|-----------------------------------------------|------------------------------------------------------------------------------------------------|
| help, -h                                      | Print the help menu                                                                            |
| debug, -d                                     | Raise the IB debug level. May be used several times for higher debug levels (-ddd or -d -d -d) |
| Guid,-G                                       | Use GUID address argument. In most cases, it is the Port GUID. Example: '0x08f1040023'         |
| xmtsl, -X                                     | Show Xmt SL port counters                                                                      |
| rcvsl, -S                                     | Show Rev SL port counters                                                                      |
| xmtdisc, -D                                   | Show Xmt Discard Details                                                                       |
| rcverr, -E                                    | Show Rev Error Details                                                                         |
| smplctl, -c                                   | Show samples control                                                                           |
| all_ports, -a                                 | Apply query to all ports                                                                       |
| Lid, -L                                       | Use LID address argument                                                                       |
| sm_port, -s <lid></lid>                       | SM port lid                                                                                    |
| errors, -e                                    | Show send and receive errors                                                                   |
| verbose, -v                                   | Increase verbosity level                                                                       |
| usage, -u                                     | Usage message                                                                                  |
| loop_ports, -l                                | Loop ports                                                                                     |
| reset_after_read, -r                          | Reset the counters after reading them                                                          |
| Ca, -C <ca_name></ca_name>                    | Use the specified channel adapter or router                                                    |
| Port, -P <ca_port></ca_port>                  | Use the specified port                                                                         |
| Reset_only, -R                                | Reset the counters                                                                             |
| timeout, -t <timeout_ms></timeout_ms>         | Override the default timeout for the solicited MADs [msec]                                     |
| version, -V                                   | Show version info                                                                              |
| <lid guid=""  =""> [[port][reset_mask]]</lid> | LID or GUID                                                                                    |
| extended, -x                                  | show extended port counters                                                                    |
| extended_speeds, -T                           | show port extended speeds counters                                                             |
| opreveounters                                 | show Rcv Counters per Op code                                                                  |
| flowctlcounters                               | show flow control counters                                                                     |
| vloppackets                                   | show packets received per Op code per VL                                                       |
| vlopdata                                      | show data received per Op code per VL                                                          |
| vlxmitflowctlerrors                           | show flow control update errors per VL                                                         |

#### Table 10 - perfquery Flags and Options

| Flag           | Description                                    |
|----------------|------------------------------------------------|
| vlxmitcounters | show ticks waiting to transmit counters per VL |
| swportvlcong   | show sw port VL congestion                     |
| revec          | show Rev congestion control counters           |
| slrcvfecn      | show SL Rev FECN counters                      |
| slrcvbecn      | show SL Rev BECN counters                      |
| xmitce         | show Xmit congestion control counters          |
| vlxmittimecc   | show VL Xmit Time congestion control counters  |

#### Examples

| perfquery -r 32 1  # read performance counters and reset                     |    |
|------------------------------------------------------------------------------|----|
| perfquery -e -r 32 1 $\ \ \#$ read extended performance counters and reset   |    |
| perfquery -R 0x20 1  # reset performance counters of port 1 only             |    |
| perfquery -e -R 0x20 1 $\#$ reset extended performance counters of port 1 on | ly |
| perfquery -R -a 32  # reset performance counters of all ports                |    |
| perfquery -R 32 2 0x0fff# reset only error counters of port 2                |    |
| perfquery -R 32 2 0xf000# reset only non-error counters of port 2            |    |

#### 1. Read local port's performance counters.

ExcBufOverrunErrors:.....0 VL15Dropped:....0 XmtData:....55178210 RcvData:....55174680 XmtPkts:....766366 RcvPkts:...766315

2. Read performance counters from LID 2, all ports.

```
> smpquery -a 2
# Port counters: Lid 2 port 255
PortSelect:.....255
CounterSelect:.....0x0100
SymbolErrors:.....65535
LinkRecovers:.....255
LinkDowned:.....16
RcvRemotePhysErrors:.....0
RcvSwRelayErrors:.....70
XmtDiscards:.....488
XmtConstraintErrors:.....0
RcvConstraintErrors:.....0
LinkIntegrityErrors:.....0
ExcBufOverrunErrors:.....0
VL15Dropped:....0
XmtData:.....129840354
RcvData:.....129529906
XmtPkts:.....1803332
RcvPkts:.....1799018
```

3. Read then reset performance counters from LID 2, port 1.

#### 7.2.6 ibping

ibping uses vendor MADs to validate connectivity between IB nodes. On exit, (IP) ping like output is shown. ibping is run as client/server, however the default is to run it as a client. Note also that in addition to ibping, a default server is implemented within the kernel.

#### 7.2.6.1 Synopsys

ibping [-d(ebug)] [-e(rr\_show)] [-v(erbose)] [-G(uid)] [-C ca\_name] [-P ca\_port] [-s smlid] [t(imeout)timeout\_ms] [-V(ersion)] [-L(id)][-u(sage)] [-c ping\_count] [-f(lood)] [-o oui] [-S(erver)] [-h(elp)] <dest lid | guid>

#### 7.2.6.2 Options

The table below lists the various flags of the command.

| Flag                     | Description                                                 |
|--------------------------|-------------------------------------------------------------|
| count, -c <num></num>    | Stops after count packets                                   |
| -f, (flood)              | Floods destination: send packets back to back without delay |
| -o, (oui)                | Uses specified OUI number to multiplex vendor mads          |
| Server, -S               | Starts in server mode (do not return)                       |
| debug, -d/-ddd/ -d -d -d | Raises the IB debugging level                               |
| errors, -e               | Shows send and receive errors (timeouts and others)         |

#### Table 11 - ibping Flags and Options

| Flag                                  | Description                                                                                 |
|---------------------------------------|---------------------------------------------------------------------------------------------|
| help, -h                              | Shows the usage message                                                                     |
| verbose, -v/-vvv/-v -v -v             | Increases the application verbosity level                                                   |
| version, -V                           | Shows the version info                                                                      |
| Lid, -L                               | Use LID address argument                                                                    |
| usage, -u                             | Usage message                                                                               |
| Guid, -G                              | Uses GUID address argument. In most cases, it is the Port GUID. For example: "0x08f1040023" |
| sm_port, -s <smlid></smlid>           | Uses 'smlid' as the target lid for SM/SA queries                                            |
| Ca, -C <ca_name></ca_name>            | Uses the specified ca_name                                                                  |
| Port, -P <ca_port></ca_port>          | Uses the specified ca_port                                                                  |
| timeout, -t <timeout_ms></timeout_ms> | Overrides the default timeout for the solicited mads                                        |

#### Table 11 - ibping Flags and Options

#### 7.2.7 ibnetdiscover

ibnetdiscover performs IB subnet discovery and outputs a readable topology file. GUIDs, node types, and port numbers are displayed as well as port LIDs and NodeDescriptions. All nodes (and links) are displayed (full topology). Optionally, this utility can be used to list the current connected nodes by node-type. The output is printed to standard output unless a topology file is specified.

#### 7.2.7.1 Synopsys

```
ibnetdiscover [-d(ebug)] [-e(rr_show)] [-v(erbose)] [-s(how)] [-l(ist)] [-g(rouping)] [-
H(ca_list)][-S(witch_list)] [-R(outer_list)] [-C ca_name] [-P ca_port] [-t(imeout) timeout_ms] [-
V(ersion)] [--outstanding_smps -o <val>] [-u(sage)] [--node-name-map <node-name-map>] [--
cache <filename>] [--load-cache <filename>] [-p(orts)] [-m(ax_hops)]
[-h(elp)] [<topology-file>]
```

#### 7.2.7.2 Options

The table below lists the various flags of the command.

Most OpenIB diagnostics take the following common flags. The exact list of supported flags per utility can be found in the usage message and can be shown using the util\_name -h syntax.

Table 12 - ibnetdiscover Flags and Options

| Flag           | Description                                                                                                    |
|----------------|----------------------------------------------------------------------------------------------------|
| -l,list        | List of connected nodes                                                                                                    |
| -g,grouping    | Show grouping. Grouping correlates IB nodes by different vendor specific schemes. It may also show the switch external ports correspondence. |
| -H,Hca_list    | List of connected CAs                                                                                                    |
| -S,Switch_list | List of connected switches                                                                                                    |
| -R,Router_list | List of connected routers                                                                                                    |

#### Table 12 - ibnetdiscover Flags and Options

| Flag                                          | Description                                                                                                    |
|-----------------------------------------------|----------------------------------------------------------------------------------------------------|
| -s,show                                       | Show progress information during discovery                                                                                                    |
| node-name-map <node-name-map></node-name-map> | Specify a node name map. The node name map file maps GUIDs to more user friendly names. See "Topology File Format" on page 61.                                                                                                    |
| cache <filename></filename>                   | Cache the ibnetdiscover network data in the specified filename. This cache may be used by other tools for later analysis                                                                                                    |
| load-cache <filename></filename>              | Load and use the cached ibnetdiscover data stored in the specified filename. May be useful for outputting and learning about other fabrics or a previous state of a fabric                                                                                                    |
| diff <filename></filename>                    | Load cached ibnetdiscover data and do a diff comparison to the current network or another cache.<br>A special diff output for ibnetdiscover output will be displayed showing differences between the<br>old and current fabric. By default, the following are compared for differences: switches, channel<br>adapters, routers, and port connections                                                                                                    |
| diffcheck <key(s)></key(s)>                   | Specify what diff checks should be done in thediff option above. Comma separate multiple diff<br>check key(s). The available diff checks are: sw = switches, ca = channel adapters, router = rout-<br>ers, port = port connections, lid = lids, nodedesc = node descriptions.<br>Note that port, lid, and nodedesc are checked only for the node types that are specified (e.g. sw, ca,<br>router). If port is specified alongside lid or nodedesc, remote port lids and node descriptions will<br>also be com-pared |
| -p,ports                                      | Obtain a ports report which is a list of connected ports with relevant information (like LID, port-<br>num, GUID, width, speed, and NodeDescription)                                                                                                    |
| -m,max_hops                                   | Report max hops discovered                                                                                                    |
| debug, -d/-ddd/ -d -d -d                      | Raise the IB debugging level                                                                                                    |
| errors, -e                                    | Show send and receive errors (timeouts and others)                                                                                                    |
| help, -h                                      | Show the usage message                                                                                                    |
| verbose,-v/-vv/ -v -v -v                      | Increase the application verbosity level                                                                                                    |
| version, -V                                   | Show the version info                                                                                                    |
| outstanding_smps -o <val></val>               | Specify the number of outstanding SMPs which should be issued during the scan                                                                                                    |
| -usage, -u                                    | Usage message                                                                                                    |
| Ca, -C <ca_name></ca_name>                    | Use the specified ca_name                                                                                                    |
| Port, -P <ca_port></ca_port>                  | Use the specified ca_port                                                                                                    |
| timeout, -t <timeout_ms></timeout_ms>         | Override the default timeout for the solicited mads                                                                                                    |
| full, -f                                      | show full information (ports' speed and width)                                                                                                    |
| show, -s                                      | show more information                                                                                                    |

#### 7.2.7.3 Topology File Format

The topology file format is largely intuitive. Most identifiers are given textual names like vendor ID (vendid), device ID (device ID), GUIDs of various types (sysimgguid, caguid, switchguid, etc.). PortGUIDs are shown in parentheses (). For switches, this is shown on the switchguid line. For CA and router ports, it is shown on the connectivity lines. The IB node is identified followed by the number of ports and the node GUID. On the right of this line is a comment (#) followed by the NodeDescription in quotes. If the node is a switch, this line also contains whether switch port 0 is base or enhanced, and the LID and LMC of port 0. Subsequent lines pertaining to this node show the connectivity. On the left is the port number of the current node. On the right is the peer node (node at other end of link). It is identified in quotes with nodetype followed by followed by NodeGUID with the port number in square brackets. Further on the right is a comment (#). What follows the comment is dependent on the node type. If it it a switch node, it is followed by the NodeDescription in quotes and the LID of the peer node. If it is a CA or router node, it is followed by the local LID and LMC and then followed by the NodeDescription in quotes and the LID of the peer node. The active link width and speed are then appended to the end of this output line.

#### Example

```
# Topology file: generated on Tue Jun 5 14:15:10 2007
#
# Max of 3 hops discovered
# Initiated from node 0008f10403960558 port 0008f10403960559
```

#### **Non-Chassis Nodes**

When grouping is used, IB nodes are organized into chasses which are numbered. Nodes which cannot be determined to be in a chassis are displayed as "Non-Chassis Nodes". External ports are also shown on the connectivity lines.

```
vendid=0x8f1
devid=0x5a06
sysimgguid=0x5442ba00003000
switchguid=0x5442ba00003080(5442ba00003080)
Switch 24 "S-005442ba00003080"
                                       # "ISR9024 Voltaire" base port 0 lid 6 lmc 0
       "H-0008f10403961354"[1](8f10403961355)
                                                      # "MT23108 InfiniHost Mellanox Technolo-
[22]
gies" lid 4 4xSDR
      "S-0008f10400410015"[1]
                                       # "SW-6IB4 Voltaire" lid 3 4xSDR
[10]
       "H-0008f10403960558"[2](8f1040396055a)
                                                      # "MT23108 InfiniHost Mellanox Technolo-
[8]
gies" lid 14 4xSDR
[6]
       "S-0008f10400410015"[3]
                                        # "SW-6IB4 Voltaire" lid 3 4xSDR
      "H-0008f10403960558"[1](8f10403960559)
                                                      # "MT23108 InfiniHost Mellanox Technolo-
[12]
gies" lid 10 4xSDR
vendid=0x8f1
devid=0x5a05
switchguid=0x8f10400410015(8f10400410015)
Switch 8 "S-0008f10400410015"
                                        # "SW-6IB4 Voltaire" base port 0 lid 3 lmc 0
       "H-0008f10403960984"[1](8f10403960985)
                                                      # "MT23108 InfiniHost Mellanox Technolo-
[6]
gies" lid 16 4xSDR
[4]
       "H-005442b100004900"[1](5442b100004901)
                                                      # "MT23108 InfiniHost Mellanox Technolo-
gies" lid 12 4xSDR
[1]
        "S-005442ba00003080"[10]
                                               # "ISR9024 Voltaire" lid 6 1xSDR
[3]
        "S-005442ba00003080"[6]
                                        # "ISR9024 Voltaire" lid 6 4xSDR
```

| vendid=0x2c9                             |                    |                       |                      |
|------------------------------------------|--------------------|-----------------------|----------------------|
| devid=0x5a44                             |                    |                       |                      |
| caguid=0x8f10403960984                   |                    |                       |                      |
| Ca 2 "H-0008f10403960984                 | " # "MT23108 Inf   | iniHost Mellanox Tech | nologies"            |
| [1](8f10403960985) "S-000<br>4xSDR       | 8f10400410015"[6]  | # lid 16 lmc 1 "SW-6: | IB4 Voltaire" lid 3  |
| vendid=0x2c9                             |                    |                       |                      |
| devid=0x5a44                             |                    |                       |                      |
| caguid=0x5442b100004900                  |                    |                       |                      |
| Ca 2 "H-005442b100004900                 | " # "MT23108 Inf   | iniHost Mellanox Tech | nologies"            |
| [1](5442b100004901) "S-00<br>4xSDR       | 08f10400410015"[4] | # lid 12 lmc 1 "SW-)  | 6IB4 Voltaire" lid 3 |
| vendid=0x2c9                             |                    |                       |                      |
| devid=0x5a44                             |                    |                       |                      |
| caguid=0x8f10403961354                   |                    |                       |                      |
| Ca 2 "H-0008f10403961354                 | " # "MT23108 Inf   | iniHost Mellanox Tech | nologies"            |
| [1](8f10403961355) "S-005<br>lid 6 4xSDR | 442ba00003080"[22] | # lid 4 lmc 3         | 1 "ISR9024 Voltaire" |
| vendid=0x2c9                             |                    |                       |                      |
| devid=0x5a44                             |                    |                       |                      |
| caguid=0x8f10403960558                   |                    |                       |                      |
| Ca 2 "H-0008f10403960558                 | " # "MT23108 Inf   | iniHost Mellanox Tech | nologies"            |
| [2](8f1040396055a) "S-005<br>4xSDR       | 442ba00003080"[8]  | # lid 14 lmc 1 "ISR90 | 024 Voltaire" lid 6  |
| [1](8f10403960559) "S-005<br>lid 6 1xSDR | 442ba00003080"[12] | # lid 10 lmc          | 1 "ISR9024 Voltaire" |

### Node Name Map File Format

The node name map is used to specify user friendly names for nodes in the output. GUIDs are used to perform the lookup.

# comment
<guid> "<name>"

#### Example

| # IB1              |      |          |      |         |   |                                   |
|--------------------|------|----------|------|---------|---|-----------------------------------|
| # Line cards       |      |          |      |         |   |                                   |
| 0x0008f104003f125c | "IB1 | (Rack 11 | sl   | lot 1   | ) | ISR9288/ISR9096 Voltaire sLB-24D" |
| 0x0008f104003f125d | "IB1 | (Rack 11 | sl   | lot 1   | ) | ISR9288/ISR9096 Voltaire sLB-24D" |
| 0x0008f104003f10d2 | "IB1 | (Rack 11 | .s]  | lot 2   | ) | ISR9288/ISR9096 Voltaire sLB-24D" |
| 0x0008f104003f10d3 | "IB1 | (Rack 11 | sl   | lot 2   | ) | ISR9288/ISR9096 Voltaire sLB-24D" |
| 0x0008f104003f10bf | "IB1 | (Rack 11 | sl   | lot 12  | ) | ISR9288/ISR9096 Voltaire sLB-24D" |
| # Spines           |      |          |      |         |   |                                   |
| 0x0008f10400400e2d | "IB1 | (Rack 11 | . sp | pine 1  | ] | ) ISR9288 Voltaire sFB-12D"       |
| 0x0008f10400400e2e | "IB1 | (Rack 11 | . sp | pine 1  | ] | ) ISR9288 Voltaire sFB-12D"       |
| 0x0008f10400400e2f | "IB1 | (Rack 11 | sp   | pine 1  | ] | ) ISR9288 Voltaire sFB-12D"       |
| 0x0008f10400400e31 | "IB1 | (Rack 11 | sp   | pine 2  | ] | ) ISR9288 Voltaire sFB-12D"       |
| 0x0008f10400400e32 | "IB1 | (Rack 11 | sp   | pine 2  | ] | ) ISR9288 Voltaire sFB-12D"       |
| # GUID Node Name   |      |          |      |         |   |                                   |
| 0x0008f10400411a08 | "SW1 | (Rack    | 3)   | ISR9024 | 1 | Voltaire 9024D"                   |
| 0x0008f10400411a28 | "SW2 | (Rack    | 3)   | ISR9024 | Į | Voltaire 9024D"                   |
| 0x0008f10400411a34 | "SW3 | (Rack    | 3)   | ISR9024 | 1 | Voltaire 9024D"                   |
| 0x0008f104004119d0 | "SW4 | (Rack    | 3)   | ISR9024 | Į | Voltaire 9024D"                   |

#### 7.2.8 ibtracert

ibtracert uses SMPs to trace the path from a source GID/LID to a destination GID/LID. Each hop along the path is displayed until the destination is reached or a hop does not respond. By using the -m option, multicast path tracing can be performed between source and destination nodes.

#### 7.2.8.1 Synopsys

ibtracert [-d(ebug)] [-v(erbose)] [-D(irect)] [-L(id)] [-e(rrors)] [-u(sage)] [-G(uids)] [f(orce)] [-n(o info)] [-m mlid] [-s smlid] [-C ca name][-P ca port] [-t(imeout) timeout ms] [-V(ersion)] [--node-name--map <node-name-map>] [-h(elp)] [<dest dr path|lid|guid> [<startlid> [<endlid>]]

#### 7.2.8.2 Options

The table below lists the various flags of the command.

Most OpenIB diagnostics take the following common flags. The exact list of supported flags per utility can be found in the usage message and can be shown using the util\_name -h syntax..

| Flag                                          | Description                                                                                                    |
|-----------------------------------------------|----------------------------------------------------------------------------------------------------|
| force, -f                                     | Force                                                                                                    |
| -n,no_info                                    | Simple format; do not show additional information                                                                              |
| mlid, -m <mlid></mlid>                        | Show the multicast trace of the specified mlid                                                                                 |
| node-name-map <node-name-map></node-name-map> | Specify a node name map. The node name map file maps GUIDs to more user friendly names. See "Topology File Format" on page 61. |
| debug, -d/-ddd/-d -d -d                       | Raise the IB debugging level                                                                                                   |
| Lid, -L                                       | Use LID address argument                                                                                                    |
| errors, -e                                    | Show send and receive errors                                                                                                   |
| usage, -u                                     | Usage message                                                                                                    |
| Guid, -G                                      | Use GUID address argument. In most cases, it is the Port GUID.<br>Example:<br>"0x08f1040023"                                   |
| sm_port, -s <smlid></smlid>                   | Use 'smlid' as the target lid for SM/SA queries                                                                                |
| help, -h                                      | Show the usage message                                                                                                    |
| -verbose, -v/-vv/-v -v -v                     | Increase the application verbosity level                                                                                       |
| version, -V                                   | Show the version info                                                                                                    |
| Ca, -C <ca_name></ca_name>                    | Use the specified ca_name                                                                                                    |
| Port, -P <ca_port></ca_port>                  | Use the specified ca_port                                                                                                    |
| timeout, -t <timeout_ms></timeout_ms>         | Override the default timeout for the solicited mads                                                                            |

Table 13 - ibtracert Flags and Options

#### Examples

• Unicast examples

| ibtracert 4 16              | # show path between lids 4 and 16                 |
|-----------------------------|---------------------------------------------------|
| ibtracert -n 4 16           | <pre># same, but using simple output format</pre> |
| ibtracert -G 0x8f1040396522 | d 0x002c9000100d051  # use guid addresses         |

• Multicast example

ibtracert -m 0xc000 4 16 # show multicast path of mlid 0xc000 between lids 4 and 16

#### 7.2.9 sminfo

Optionally sets and displays the output of a sminfo query in a readable format. The target SM is the one listed in the local port info, or the SM specified by the optional SM lid or by the SM direct routed path.

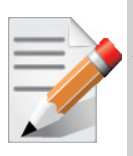

Using sminfo for any purposes other then simple query may result in a malfunction of the target SM.

#### 7.2.9.1 Synopsys

sminfo [-d(ebug)] [-e(rr\_show)] [-s state] [-p prio] [-a activity] [-D(irect)] [-L(id)] [u(sage)] [-G(uid)] [-C ca\_name] [-P ca\_port] [-t(imeout) timeout\_ms] [-V(ersion)] [-h(elp)] sm lid | sm\_dr\_path [modifier]

#### 7.2.9.2 Options

The table below lists the various flags of the command.

Most OpenIB diagnostics take the following common flags. The exact list of supported flags per utility can be found in the usage message and can be shown using the util name -h syntax..

| Flag                                  | Description                                                                                                    |
|---------------------------------------|----------------------------------------------------------------------------------------------------|
| state, -s                             | Set SM state<br>• 0 - not active<br>• 1 - discovering<br>• 2 - standby<br>• 3 - master                                                                             |
| priority, -p                          | Set priority (0-15)                                                                                                    |
| activity, -a                          | Set activity count                                                                                                    |
| debug, -d/-ddd/-d -d -d               | Raise the IB debugging level                                                                                                    |
| Direct, -D                            | Use directed path address arguments. The path is a comma separated list of out ports.<br>Examples:<br>• "0" # self port<br>• "0,1,2,1,4" # out via port 1, then 2, |
| Lid, -L                               | Use LID address argument                                                                                                    |
| usage, -u                             | Usage message                                                                                                    |
| errors, -e                            | Show send and receive errors (timeouts and others)                                                                                                    |
| Guid, -G                              | Use GUID address argument. In most cases, it is the Port GUID.<br>Example:<br>"0x08f1040023"                                                                       |
| help, -h                              | Show the usage message                                                                                                    |
| -verbose, -v/-vv/-v -v -v             | Increase the application verbosity level                                                                                                    |
| version, -V                           | Show the version info                                                                                                    |
| Ca, -C <ca_name></ca_name>            | Use the specified ca_name                                                                                                    |
| Port, -P <ca_port></ca_port>          | Use the specified ca_port                                                                                                    |
| timeout, -t <timeout_ms></timeout_ms> | Override the default timeout for the solicited mads                                                                                                    |

#### Examples

| sminfo                | <pre># local ports sminfo</pre>          |  |
|-----------------------|------------------------------------------|--|
| sminfo 32             | <pre># show sminfo of lid 32</pre>       |  |
| sminfo -G 0x8f1040023 | <pre># same but using guid address</pre> |  |

#### 7.2.10 ibclearerrors

ibclearerrors is a script which clears the PMA error counters in PortCounters by either waking the IB subnet topology or using an already saved topology file.

#### 7.2.10.1 Synopsys

ibclearerrors [-h] [-N | -nocolor] [<topology-file> | -C ca\_name -P ca\_port -t(imeout) timeout\_ms]

#### 7.2.10.2 Options

The table below lists the various flags of the command.

#### Table 15 - ibclearerrors Flags and Options

| Flag                         | Description                                         |
|------------------------------|-----------------------------------------------------|
| -C <ca_name></ca_name>       | Use the specified ca_name                           |
| -P <ca_port></ca_port>       | Use the specified ca_port                           |
| -t <timeout_ms></timeout_ms> | Override the default timeout for the solicited mads |

#### 7.2.11 ibstat

ibstat is a binary which displays basic information obtained from the local IB driver. Output includes LID, SMLID, port state, link width active, and port physical state.

#### 7.2.11.1 Synopsys

ibstat [-d(ebug)] [-l(ist\_of\_cas)] [-s(hort)] [-p(ort\_list)] [-V(ersion)] [-h] <ca\_name> [portnum]

#### 7.2.11.2 Options

The table below lists the various flags of the command.

Most OpenIB diagnostics take the following common flags. The exact list of supported flags per utility can be found in the usage message and can be shown using the util name -h syntax..

Table 16 - ibstat Flags and Options

| Flag           | Description         |
|----------------|---------------------|
| -l,list_of_cas | List all IB devices |
| -s,short       | Short output        |

#### Table 16 - ibstat Flags and Options

| Flag                      | Description                              |
|---------------------------|------------------------------------------|
| -p,port_list              | Show port list                           |
| ca_name                   | InfiniBand device name                   |
| portnum                   | Port number of InfiniBand device         |
| debug, -d/-ddd/-d -d -d   | Raise the IB debugging level             |
| help, -h                  | Show the usage message                   |
| -verbose, -v/-vv/-v -v -v | Increase the application verbosity level |
| version, -V               | Show the version info                    |
| usage, -u                 | usage message                            |

#### Examples

| ibstat          | # display status of all ports on all IB devices |
|-----------------|-------------------------------------------------|
| ibstat -l       | <pre># list all IB devices</pre>                |
| ibstat -p       | # show port guids                               |
| ibstat mthca0 2 | <pre># show status of port 2 of 'mthca0'</pre>  |

#### 7.2.12 vstat

vstat is a binary which displays information on the HCA attributes.

#### 7.2.12.1 Synopsys

vstat [-v] [-c]

#### 7.2.12.2 Options

The table below lists the various flags of the command..

#### Table 17 - ibstat Flags and Options

| Flag | Description                  |
|------|------------------------------|
| -V - | Verbose mode                 |
| -c   | HCA error/statistic counters |
| -m   | more verbose mode            |
| -p N | repeat every N sec           |

#### 7.2.13 part\_man

part\_man is an application which allows creating, deleting and viewing existing host partitions.

#### 7.2.13.1 Synopsys

part\_man.exe <show|add|rem> <port\_guid> <pkey1 pkey2 ...>

#### 7.2.13.2 Options

The table below lists the various flags of the command..

| Flag | Description                                                                                                    |
|------|----------------------------------------------------------------------------------------------------|
| show | Shows the existing partitions. The output format is:<br>port_guid1 pkey1 pkey2 pkey3 pkey4 pkey5 pkey6 pkey7 pkey8<br>where <i>port_guid</i> is a port guid in hexadecimal format, and pkeys are the values of the partition key<br>(in hex format) of this port.<br>The default partition key (0xFFFF) is not shown and cannot be created by the part_man.exe. |
| add  | Creates new partition(s) on the specified port.<br>The output format is:<br>• part_man add <port guid=""> <pkey  =""> <peky><br/>Port guid is in the format of :<br/>• xxxx:xxxx:xxxxx<br/>Pkey format:<br/>• 0x8xxx or 8xxx</peky></pkey></port>                                                                                                    |
| rem  | Removes partition key of the specified port. The output format is:<br>part man.exe rem <port guid=""> <pkey1> <pkey2></pkey2></pkey1></port>                                                                                                    |

Table 18 - part\_man Flags and Options

#### 7.2.14 osmtest

osmtest is a test program to validate InfiniBand subnet manager and administration (SM/SA). Default is to run all flows with the exception of the QoS flow. osmtest provides a test suite for opensm. osmtest has the following capabilities and testing flows:

- It creates an inventory file of all available Nodes, Ports, and PathRecords, including all their fields.
- It verifies the existing inventory, with all the object fields, and matches it to a presaved one.
- A Multicast Compliancy test.
- An Event Forwarding test.
- A Service Record registration test.
- An RMPP stress test.
- A Small SA Queries stress test.

It is recommended that after installing opensm, the user should run "osmtest -f c" to generate the inventory file, and immediately afterwards run "osmtest -f a" to test OpenSM.

Additionally, it is recommended to create the inventory when the IB fabric is stable, and occasionally run "osmtest -v" to verify that nothing has changed.

#### 7.2.14.1 Synopsys

```
\verb"osmtest [-f(low) < c|a|v|s|e|f|m|q|t>] [-w(ait) < trap_wait_time>] [-d(ebug) < number>] [-d(ebug) < number>] [-d(ebug) < number>] [-d(ebug) < number>] [-d(ebug) < number>] [-d(ebug) < number>] [-d(ebug) < number>] [-d(ebug) < number>] [-d(ebug) < number>] [-d(ebug) < number] [-d(ebug) < number] [-d(eb
m(ax_lid) <LID in hex>] [-g(uid) [=]<GUID in hex>] [-p(ort)] [-i(nventory) <filename>] [-
 s(tress)] [-M(ulticast_Mode)] [-t(imeout) <milliseconds>] [-l | --log_file] [-v] [-vf <flags>]
 [-h(elp)]
```

#### 7.2.14.2 Options

The table below lists the various flags of the command.

| Table 19 - osmtest Flags and Option | ons |
|-------------------------------------|-----|
|-------------------------------------|-----|

| Flag         | Description                                                                                                    |
|--------------|----------------------------------------------------------------------------------------------------|
| -f,flow      | <ul> <li>This option directs osmtest to run a specific flow. The following is the flow's description:</li> <li>c = create an inventory file with all nodes, ports and paths</li> <li>a = run all validation tests (expecting an input inventory)</li> <li>v = only validate the given inventory file</li> <li>s = run service registration, deregistration, and lease test</li> <li>e = run event forwarding test</li> <li>f = flood the SA with queries according to the stress mode</li> <li>m = multicast flow</li> <li>q = QoS info: dump VLArb and SLtoVL tables</li> <li>t = run trap 64/65 flow (this flow requires running of external tool, default is all flows except QoS)</li> </ul> |
| -w,wait      | This option specifies the wait time for trap 64/65 in seconds It is used only when running -f $t$ - the trap 64/65 flow (default to 10 sec)                                                                                                    |
| -d,debug     | This option specifies a debug option. These options are not normally needed. The number follow-<br>ing -d selects the debug option to enable as follows:<br>OPT Description<br>                                                                                                    |
| -m,max_lid   | This option specifies the maximal LID number to be searched for during inventory file build (default to 100)                                                                                                    |
| -g,guid      | This option specifies the local port GUID value with which OpenSM should bind. OpenSM may be bound to 1 port at a time. If GUID given is 0, OpenSM displays a list of possible port GUIDs and waits for user input. Without -g, OpenSM trys to use the default port                                                                                                    |
| -p,port      | This option displays a menu of possible local port GUID values with which osmtest could bind                                                                                                    |
| -i,inventory | This option specifies the name of the inventory file Normally, osmtest expects to find an inventory file, which osmtest uses to validate real-time information received from the SA during testing If -i is not specified, osmtest defaults to the file osmtest.dat See -c option for related information                                                                                                    |
| -s,stress    | This option runs the specified stress test instead of the normal test suite Stress test options are as fol-<br>lows:<br>OPT Description<br>                                                                                                    |

#### Table 19 - osmtest Flags and Options

| Flag              | Description                                                                                                    |
|-------------------|----------------------------------------------------------------------------------------------------|
| -M,Multicast_Mode | This option specify length of Multicast test:<br>OPT Description                                                                                                    |
|                   | <ul> <li>-M1 - Short Multicast Flow (default) - single mode</li> <li>-M2 - Short Multicast Flow - multiple mode</li> <li>-M3 - Long Multicast Flow - single mode</li> <li>-M4 - Long Multicast Flow - multiple mode</li> <li>• Single mode - Osmtest is tested alone, with no other apps that interact with OpenSM MC</li> <li>• Multiple mode - Could be run with other apps using MC with OpenSM. Without -M, default flow testing is performed</li> </ul> |
| -t                | This option specifies the time in milliseconds used for transaction timeouts. Specifying -t 0 disables timeouts. Without -t, OpenSM defaults to a timeout value of 200 milliseconds.                                                                                                    |
| -l,log_file       | This option defines the log to be the given file. By default the log goes to stdout.                                                                                                    |
| -v                | This option increases the log verbosity level. The -v option may be specified multiple times to further increase the verbosity level. See the -vf option for more information about. log verbosity.                                                                                                    |
| -V                | This option sets the maximum verbosity level and forces log flushing. The -V is equivalent to '-vf0xFF -d 2'. See the -vf option for more information about. log verbosity.                                                                                                    |
| -vf               | This option sets the log verbosity level. A flags field must follow the -D option. A bit set/clear<br>in the flags enables/disables a specific log level as follows:<br>BIT LOG LEVEL ENABLED<br>                                                                                                    |
| -h,help           | Display this usage info then exit.                                                                                                    |

### 7.3 InfiniBand Fabric Performance Utilities

The performance utilities described in this chapter are intended to be used as a performance microbenchmark. The tools are:

- Section 7.3.1, "ib\_read\_bw," on page 72
- Section 7.3.2, "ib\_read\_lat," on page 72
- Section 7.3.3, "ib\_send\_bw," on page 73
- Section 7.3.4, "ib\_send\_lat," on page 74
- Section 7.3.5, "ib\_write\_bw," on page 75
- Section 7.3.6, "ib\_write\_lat," on page 76
- Section 7.3.7, "ibv\_read\_bw," on page 77
- Section 7.3.8, "ibv\_read\_lat," on page 78
- Section 7.3.9, "ibv\_send\_bw," on page 80
- Section 7.3.10, "ibv\_send\_lat," on page 81
- Section 7.3.11, "ibv\_write\_bw," on page 82
- Section 7.3.12, "ibv\_write\_lat," on page 83

#### 7.3.1 ib\_read\_bw

Rev 3.0.0

ib\_read\_bw calculats the BW of RDMA read between a pair of machines. One acts as a server and the other as a client. The client RDMA reads the server memory and calculate the BW by sampling the CPU each time it receive a successfull completion. The test supports features such as Bidirectional, in which they both RDMA read from each other memory's at the same time, change of mtu size, tx size, number of iteration, message size and more. Read is available only in RC connection mode (as specified in IB spec).

#### 7.3.1.1 Synopsys

ib\_read\_bw [-i(b\_port) ib\_port] [-m(tu) mtu\_size] [-s(ize) message\_size] [-n iteration\_num] [p(ort) PDT\_port] [-b(idirectional)] [-o(uts) outstanding reads] [-a(ll)] [-V(ersion)]

#### 7.3.1.2 Options

The table below lists the various flags of the command.

| Flag                      | Description                                                           |
|---------------------------|-----------------------------------------------------------------------|
| -p,port= <port></port>    | Listens on/connect to port <pre>port&gt;(default 18515)</pre>         |
| -d,ib-dev= <dev></dev>    | Uses IB device <device guid=""> (default first device found)</device> |
| -i,ib-port= <port></port> | Uses port <port> of IB device (default 1)</port>                      |
| -m,mtu= <mtu></mtu>       | The mtu size (default 1024)                                           |
| -o,outs= <num></num>      | The number of outstanding read/atom(default 4)                        |
| -s,size= <size></size>    | The size of message to exchange (default 65536)                       |
| -a,all                    | Runs sizes from 2 till 2^23                                           |
| -t,tx-depth= <dep></dep>  | The size of tx queue (default 100)                                    |
| -n,iters= <iters></iters> | The number of exchanges (at least 2, default 1000)                    |
| -b,bidirectional          | Measures bidirectional bandwidth (default unidirectional)             |
| -V,version                | Displays version number                                               |
| -g,grh                    | Use GRH with packets (mandatory for RoCE)                             |

Table 20 - ib\_read\_bw Flags and Options

#### 7.3.2 ib\_read\_lat

ib\_read\_lat calculats the latency of RDMA read operation of message\_sizeB between a pair of machines. One acts as a server and the other as a client. They perform a ping pong benchmark on which one side RDMA reads the memory of the other side only after the other side have read his memory. Each of the sides samples the CPU clock each time they read the other side memory , in order to calculate latency. Read is available only in RC connection mode (as specified in IB spec).
## 7.3.2.1 Synopsys

```
ib_read_lat [-i(b_port) ib_port] [-m(tu) mtu_size] [-s(ize) message_size] [-t(x-depth) tx_size]
[-n iteration_num] [-p(ort) PDT_port] [-o(uts) outstanding reads] [-a(ll)] [-V(ersion)] [-C
report cycles] [-H report histogram] [-U report unsorted]
```

## 7.3.2.2 Options

The table below lists the various flags of the command.

Table 21 - ib\_read\_lat Flags and Options

| Flag                            | Description                                                           |
|---------------------------------|-----------------------------------------------------------------------|
| -p,port= <port></port>          | Listens on/connect to port <port> (default 18515)</port>              |
| -d,ib-dev= <dev></dev>          | Uses IB device <device guid=""> (default first device found)</device> |
| -i,ib-port= <port></port>       | Uses port <port> of IB device (default 1)</port>                      |
| -m,mtu= <mtu></mtu>             | The mtu size (default 1024)                                           |
| -o,outs= <num></num>            | The number of outstanding read/atom(default 4)                        |
| -s,size= <size></size>          | The size of message to exchange (default 65536)                       |
| -a,all                          | Runs sizes from 2 till 2^23                                           |
| -t,tx-depth= <dep></dep>        | The size of tx queue (default 100)                                    |
| -n,iters= <iters></iters>       | The number of exchanges (at least 2, default 1000)                    |
| -C,report-cycles                | Reports times in cpu cycle units (default microseconds)               |
| -H,report-histogram             | Print out all results (default print summary only)                    |
| -U,report-unsorted (implies -H) | Print out unsorted results (default sorted)                           |
| -V,version                      | Displays version number                                               |
| -g,grh                          | Use GRH with packets (mandatory for RoCE)                             |

## 7.3.3 ib\_send\_bw

ib\_send\_bw calculats the BW of SEND between a pair of machines. One acts as a server and the other as a client. The server receive packets from the client and they both calculate the throughput of the operation. The test supports features such as Bidirectional, on which they both send and receive at the same time, change of mtu size, tx size, number of iteration, message size and more. Using the "-a" provides results for all message sizes.

## 7.3.3.1 Synopsys

```
ib_send_bw [-i(b_port) ib_port] [-c(onnection_type) RC\UC\UD] [-m(tu) mtu_size] [-s(ize)
message_size] [-t(x-depth) tx_size] [-n iteration_num] [-p(ort)
PDT_port] [-b(idirectional)] [-a(ll)] [-V(ersion)]
```

#### 7.3.3.2 Options

The table below lists the various flags of the command.

Table 22 - ib\_send\_bw Flags and Options

| Flag                           | Description                                                           |
|--------------------------------|-----------------------------------------------------------------------|
| -p,port= <port></port>         | Listens on/connect to port <port> (default 18515)</port>              |
| -d,ib-dev= <dev></dev>         | Uses IB device <device guid=""> (default first device found)</device> |
| -i,ib-port= <port></port>      | Uses port <port> of IB device (default 1)</port>                      |
| -m,mtu= <mtu></mtu>            | The mtu size (default 1024)                                           |
| -c,connection= <rc uc=""></rc> | Connection type RC/UC/UD (default RC)                                 |
| -s,size= <size></size>         | The size of message to exchange (default 65536)                       |
| -a,all                         | Runs sizes from 2 till 2^23                                           |
| -t,tx-depth= <dep></dep>       | The size of tx queue (default 100)                                    |
| -n,iters= <iters></iters>      | The number of exchanges (at least 2, default 1000)                    |
| -b,bidirectional               | Measures bidirectional bandwidth (default unidirectional)             |
| -V,version                     | Displays version number                                               |
| -g,grh                         | Use GRH with packets (mandatory for RoCE)                             |

## 7.3.4 ib\_send\_lat

ib\_send\_lat calculats the latency of sending a packet in message\_sizeB between a pair of machines. One acts as a server and the other as a client. They perform a ping pong benchmark on which you send packet only if you receive one. Each of the sides samples the CPU each time they receive a packet in order to calculate the latency.

#### 7.3.4.1 Synopsys

```
ib_send_lat [-i(b_port) ib_port] [-c(onnection_type) RC\UC\UD] [-m(tu) mtu_size] [-s(ize)
message_size] [-t(x-depth) tx_size] [-n iteration_num] [-p(ort)
PDT_port] [-a(ll)] [-V(ersion)] [-C report cycles] [-H report
histogram] [-U report unsorted]
```

#### 7.3.4.2 Options

The table below lists the various flags of the command.

Table 23 - ib\_send\_lat Flags and Options

| Flag                            | Description                                                           |
|---------------------------------|-----------------------------------------------------------------------|
| -p,port= <port></port>          | Listens on/connect to port <port> (default 18515)</port>              |
| -d,ib-dev= <dev></dev>          | Uses IB device <device guid=""> (default first device found)</device> |
| -i,ib-port= <port></port>       | Uses port <port> of IB device (default 1)</port>                      |
| -m,mtu= <mtu></mtu>             | The mtu size (default 1024)                                           |
| -c,connection= <rc uc=""></rc>  | Connection type RC/UC/UD (default RC)                                 |
| -s,size= <size></size>          | The size of message to exchange (default 65536)                       |
| -l,signal                       | Signal completion on each msg                                         |
| -a,all                          | Runs sizes from 2 till 2^23                                           |
| -t,tx-depth= <dep></dep>        | The size of tx queue (default 100)                                    |
| -n,iters= <iters></iters>       | The number of exchanges (at least 2, default 1000)                    |
| -C,report-cycles                | Reports times in cpu cycle units (default microseconds)               |
| -H,report-histogram             | Print out all results (default print summary only)                    |
| -U,report-unsorted (implies -H) | Print out unsorted results (default sorted)                           |
| -V,version                      | Displays version number                                               |
| -g,grh                          | Use GRH with packets (mandatory for RoCE)                             |

#### 7.3.5 ib\_write\_bw

ib\_write\_bw calculats the BW of RDMA write between a pair of machines. One acts as a server and the other as a client. The client RDMA writes to the server memory and calculate the BW by sampling the CPU each time it receive a successfull completion. The test supports features such as Bidirectional, in which they both RDMA write to each other at the same time, change of mtu size, tx size, number of iteration, message size and more. Using the "-a" flag provides results for all message sizes.

## 7.3.5.1 Synopsys

```
ib_write_bw [-q num of qps] [-c(onnection_type) RC\UC\UD] [-i(b_port) ib_port] [-m(tu) mtu_size]
[-s(ize) message_size] [-t(x-depth) tx_size] [-n iteration_num] [-p(ort) PDT_port] [-b(idirec-
tional)] [-V(ersion)]
```

## 7.3.5.2 Options

The table below lists the various flags of the command.

Table 24 - ib\_write\_bw Flags and Options

| Flag                                | Description                                                           |
|-------------------------------------|-----------------------------------------------------------------------|
| -p,port= <port></port>              | Listens on/connect to port <pre>cont</pre> (default 18515)            |
| -d,ib-dev= <dev></dev>              | Uses IB device <device guid=""> (default first device found)</device> |
| -i,ib-port= <port></port>           | Uses port <port> of IB device (default 1)</port>                      |
| -m,mtu= <mtu></mtu>                 | The mtu size (default 1024)                                           |
| -c,connection= <rc uc=""></rc>      | Connection type RC/UC/UD (default RC)                                 |
| -s,size= <size></size>              | The size of message to exchange (default 65536)                       |
| -a,all                              | Runs sizes from 2 till 2^23                                           |
| -t,tx-depth= <dep></dep>            | The size of tx queue (default 100)                                    |
| -n,iters= <iters></iters>           | The number of exchanges (at least 2, default 1000)                    |
| -b,bidirectional                    | Measures bidirectional bandwidth (default unidirectional)             |
| -V,version                          | Displays version number                                               |
| -o,post= <num of="" posts=""></num> | The number of posts for each qp in the chain (default tx_depth)       |
| -q,qp= <num of="" qp's=""></num>    | The number of qp's(default 1)                                         |
| -g,grh                              | Use GRH with packets (mandatory for RoCE)                             |

## 7.3.6 ib\_write\_lat

ib\_write\_lat calculats the latency of RDMA write operation of message\_sizeB between a pair of machines. One acts as a server and the other as a client. They perform a ping pong benchmark on which one side RDMA writes to the other side memory only after the other side wrote on his memory. Each of the sides samples the CPU clock each time they write to the other side memory, in order to calculate latency.

#### 7.3.6.1 Synopsys

```
ib_write_lat [-i(b_port) ib_port] [-c(onnection_type) RC\UC\UD] [-m(tu) mtu_size] [-s(ize)
message_size] [-t(x-depth) tx_size] [-n iteration_num] [-p(ort)
PDT_port] [-a(ll)] [-V(ersion)] [-C report cycles] [-H report
histogram] [-U report unsorted]
```

#### 7.3.6.2 Options

The table below lists the various flags of the command.

Table 25 - ib\_write\_lat Flags and Options

| Flag                            | Description                                                           |
|---------------------------------|-----------------------------------------------------------------------|
| -p,port= <port></port>          | Listens on/connect to port <port> (default 18515)</port>              |
| -d,ib-dev= <dev></dev>          | Uses IB device <device guid=""> (default first device found)</device> |
| -i,ib-port= <port></port>       | Uses port <port> of IB device (default 1)</port>                      |
| -m,mtu= <mtu></mtu>             | The mtu size (default 1024)                                           |
| -c,connection= <rc uc=""></rc>  | Connection type RC/UC/UD (default RC)                                 |
| -s,size= <size></size>          | The size of message to exchange (default 65536)                       |
| -f,freq= <dep></dep>            | How often the time stamp is taken                                     |
| -a,all                          | Runs sizes from 2 till 2^23                                           |
| -t,tx-depth= <dep></dep>        | The size of tx queue (default 100)                                    |
| -n,iters= <iters></iters>       | The number of exchanges (at least 2, default 1000)                    |
| -C,report-cycles                | Reports times in cpu cycle units (default microseconds)               |
| -H,report-histogram             | Print out all results (default print summary only)                    |
| -U,report-unsorted (implies -H) | Print out unsorted results (default sorted)                           |
| -V,version                      | Displays version number                                               |
| -g,grh                          | Use GRH with packets (mandatory for RoCE)                             |

#### 7.3.7 ibv\_read\_bw

This is a more advanced version of ib\_read\_bw and contains more flags and featurs than the older version and also improved algorithms. ibv\_read\_bw Calculats the BW of RDMA read between a pair of machines. One acts as a server, and the other as a client. The client RDMA reads the server memory and calculate the BW by sampling the CPU each time it receive a successfull completion. The test supports a large variety of features as described below, and has better performance than ib\_send\_bw in Nahelem systems. Read is available only in RC connection mode (as specified in the InfiniBand spec).

## 7.3.7.1 Synopsys

```
ibv_read_bw [-i(b_port) ib_port] [-d ib device] [-o(uts) outstanding reads] [-m(tu) mtu_size] [-
s(ize) message_size] [-t(x-depth) tx_size] [-n iteration_num] [-p(ort)
PDT_port] [-u qp timeout] [-S(1) sl type] [-x gid index] [-e(vents) use
events] [-F CPU freq fail] [-b(idirectional)] [-a(ll)] [-V(ersion)]
```

#### 7.3.7.2 Options

The table below lists the various flags of the command.

Table 26 - ibv\_read\_bw Flags and Options

| Flag                                 | Description                                                                         |
|--------------------------------------|-------------------------------------------------------------------------------------|
| -p,port= <port></port>               | Listens on/connect to port <port> (default 18515)</port>                            |
| -d,ib-dev= <dev></dev>               | Uses IB device <device guid=""> (default first device found)</device>               |
| -i,ib-port= <port></port>            | Uses port <port> of IB device (default 1)</port>                                    |
| -m,mtu= <mtu></mtu>                  | The mtu size (default 1024)                                                         |
| -o,outs= <num></num>                 | The number of outstanding read/atom(default for hermon 16 (others 4)                |
| -s,size= <size></size>               | The size of message to exchange (default 65536)                                     |
| -a,all                               | Runs sizes from 2 till 2^23                                                         |
| -t,tx-depth= <dep></dep>             | The size of tx queue (default 100)                                                  |
| -n,iters= <iters></iters>            | The number of exchanges (at least 2, default 1000)                                  |
| -u,qp-timeout= <timeout></timeout>   | QP timeout. The timeout value is 4 usec * 2 ^(timeout), default 14                  |
| -S,sl= <sl></sl>                     | The service level (default 0)                                                       |
| -x,gid-index= <index></index>        | Test uses GID with GID index taken from command line (for RDMAoE index should be 0) |
| -b,bidirectional                     | Measures bidirectional bandwidth (default unidirectional)                           |
| -V,version                           | Displays version number                                                             |
| -g,post= <num of="" posts=""></num>  | The number of posts for each qp in the chain (default tx_depth)                     |
| -e,events                            | Inactive during CQ events (default poll)                                            |
| -F,CPU-freq                          | The CPU frequency test. It is active even if the cpufreq_ondemand module is loaded  |
| -R,rdma_cm                           | Connect QPs with rdma_cm and run test on those QPs                                  |
| -z,com_rdma_cm                       | Communicate with rdma_cm module to exchange data - use regular QPs                  |
| -c,connection= <rc uc="" ud=""></rc> | Connection type RC/UC/UD (default RC)                                               |
| -I,inline_size= <size></size>        | Max size of message to be sent in inline (default 0)                                |
| -Q,cq-mod                            | Generate Cqe only after <cq-mod> completion</cq-mod>                                |
| -N,no peak-bw                        | Cancel peak-bw calculation (default with peak)                                      |

## 7.3.8 ibv\_read\_lat

This is a more advanced version of ib\_read\_lat ,and contains more flags and featurs than the older version and also improved algorithms. ibv\_read\_lat calculats the latency of RDMA read operation of message\_sizeB between a pair of machines. One acts as a server and the other as a client.

They perform a ping pong benchmark on which one side RDMA reads the memory of the other side only after the other side have read his memory. Each of the sides samples the CPU clock each time they read the other side memory, to calculate latency. Read is available only in RC connection mode (as specified in InfiniBand spec).

#### 7.3.8.1 Synopsys

ibv\_read\_lat [-i(b\_port) ib\_port] [-m(tu) mtu\_size] [-s(ize) message\_size] [-t(x-depth) tx\_size][-I(nline\_size) inline size] [-u qp timeout][-S(L) sl type] [-d ib\_devicename] [-x gid index][-n iteration\_num] [-o(uts)outstanding reads][-e(vents) use events] [-p(ort)PDT\_port] [-a(ll)] [-V(ersion)][-C report cycles] [-H reporthistogram] [-U report unsorted][-F CPU freq fail]

#### 7.3.8.2 Options

| Flag                                 | Description                                                                         |
|--------------------------------------|-------------------------------------------------------------------------------------|
| -p,port= <port></port>               | Listens on/connect to port <port> (default 18515)</port>                            |
| -d,ib-dev= <dev></dev>               | Uses IB device <device guid=""> (default first device found)</device>               |
| -i,ib-port= <port></port>            | Uses port <port> of IB device (default 1)</port>                                    |
| -m,mtu= <mtu></mtu>                  | The mtu size (default 1024)                                                         |
| -o,outs= <num></num>                 | The number of outstanding read/atom(default for hermon 16 (others 4)                |
| -s,size= <size></size>               | The size of message to exchange (default 65536)                                     |
| -a,all                               | Runs sizes from 2 till 2^23                                                         |
| -t,tx-depth= <dep></dep>             | The size of tx queue (default 100)                                                  |
| -n,iters= <iters></iters>            | The number of exchanges (at least 2, default 1000)                                  |
| -u,qp-timeout= <timeout></timeout>   | QP timeout. The timeout value is 4 usec * 2 ^(timeout), default 14                  |
| -S,sl= <sl></sl>                     | The service level (default 0)                                                       |
| -x,gid-index= <index></index>        | Test uses GID with GID index taken from command line (for RDMAoE index should be 0) |
| -C,report-cycles                     | Reports times in cpu cycle units (default microseconds)                             |
| -H,report-histogram                  | Print out all results (default print summary only)                                  |
| -U,report-unsorted (implies -H)      | Print out unsorted results (default sorted)                                         |
| -V,version                           | Displays version number                                                             |
| -e,events                            | Inactive during CQ events (default poll)                                            |
| -F,CPU-freq                          | The CPU frequency test. It is active even if the cpufreq_ondemand module is loaded  |
| -R,rdma_cm                           | Connect QPs with rdma_cm and run test on those QPs                                  |
| -z,com_rdma_cm                       | Communicate with rdma_cm module to exchange data - use regular QPs                  |
| -c,connection= <rc uc="" ud=""></rc> | Connection type RC/UC/UD (default RC)                                               |
| -I,inline size= <size></size>        | Max size of message to be sent in inline (default 400)                              |

Table 27 - ibv\_read\_lat Flags and Options

#### 7.3.9 ibv\_send\_bw

This is a more advanced version of ib\_send\_bw and contains more flags and featurs than the older version and also improved algorithms. ibv\_send\_bw calculats the BW of SEND between a pair of machines. One acts as a server and the other as a client. The server receive packets from the client and they both calculate the throughput of the operation. The test supports a large variety of features as described below, and has better performance than ib\_send\_bw in Nahelem systems.

#### 7.3.9.1 Synopsys

```
      ibv_send_bw [-i(b_port) ib_port] [-d ib device] [-c(onnection_type) RC\UC\UD] [-m(tu) mtu_size]

      [-s(ize) message_size] [-t(x-depth) tx_size] [-r(x_dpeth) rx_size] [-n iteration_num] [-p(ort)

      PDT_port]
      [-I(nline_size) inline size] [-u qp timeout] [-S(1)

      sl type]
      [-x gid index] [-e(vents) use events] [-N(o_peak)

      use peak calc]
      [-F CPU freq fail] [-g num of

      qps in mcast group] [-M mcast gid]
      [-b(idirectional)] [-a(11)] [-V(ersion)]
```

#### 7.3.9.2 Options

Table 28 - ibv\_send\_bw Flags and Options

| Flag                                 | Description                                                                         |
|--------------------------------------|-------------------------------------------------------------------------------------|
| -p,port= <port></port>               | Listens on/connect to port <port> (default 18515)</port>                            |
| -d,ib-dev= <dev></dev>               | Uses IB device <device guid=""> (default first device found)</device>               |
| -i,ib-port= <port></port>            | Uses port <port> of IB device (default 1)</port>                                    |
| -m,mtu= <mtu></mtu>                  | The mtu size (default 1024)                                                         |
| -c,connection= <rc uc="" ud=""></rc> | Connection type RC/UC/UD (default RC)                                               |
| -s,size= <size></size>               | The size of message to exchange (default 65536)                                     |
| -a,all                               | Runs sizes from 2 till 2^23                                                         |
| -t,tx-depth= <dep></dep>             | The size of tx queue (default 100)                                                  |
| -n,iters= <iters></iters>            | The number of exchanges (at least 2, default 1000)                                  |
| -u,qp-timeout= <timeout></timeout>   | QP timeout. The timeout value is 4 usec * 2 ^(timeout), default 14                  |
| -S,sl= <sl></sl>                     | The service level (default 0)                                                       |
| -x,gid-index= <index></index>        | Test uses GID with GID index taken from command line (for RDMAoE index should be 0) |
| -b,bidirectional                     | Measures bidirectional bandwidth (default unidirectional)                           |
| -V,version                           | Displays version number                                                             |
| -g,post= <num of="" posts=""></num>  | The number of posts for each qp in the chain (default tx_depth)                     |
| -e,events                            | Inactive during CQ events (default poll)                                            |
| -F,CPU-freq                          | The CPU frequency test. It is active even if the cpufreq_ondemand module is loaded  |
| -r,rx-depth= <dep></dep>             | Makes rx queue bigger than tx (default 600)                                         |
| -I,inline_size= <size></size>        | The maximum size of message to be sent in "inline mode" (default 0)                 |
| -N,no peak-bw                        | Cancels peak-bw calculation (default with peak-bw)                                  |

#### Table 28 - ibv\_send\_bw Flags and Options

| Flag                                     | Description                                                                                                    |
|------------------------------------------|----------------------------------------------------------------------------------------------------|
| -g,mcg= <num_of_qps></num_of_qps>        | Sends messages to multicast group with <num_of_qps> qps attached to it.</num_of_qps>                                                                                                |
| -M,MGID= <multicast_gid></multicast_gid> | In case of multicast, uses <multicast_gid> as the group MGID.<br/>The format must be '255:1:X:X:X:X:X:X:X:X:X:X:X:X:X:X:X:X:X:A', where X is a vlaue within [0,255]</multicast_gid> |
| -R,rdma_cm                               | Connect QPs with rdma_cm and run test on those QPs                                                                                                    |
| -z,com_rdma_cm                           | Communicate with rdma_cm module to exchange data - use regular QPs                                                                                                    |
| -Q,cq-mod                                | Generate Cqe only after <cq-mod> completion</cq-mod>                                                                                                    |

## 7.3.10 ibv\_send\_lat

This is a more advanced version of ib\_send\_lat and contains more flags and featurs than the older version and also improved algorithms. ibv\_send\_lat calculats the latency of sending a packet in message\_sizeB between a pair of machines. One acts as a server and the other as a client. They perform a ping pong benchmark on which you send packet only after you receive one. Each of the sides samples the CPU clock each time they receive a send packet, in order to calculate the latency.

#### 7.3.10.1 Synopsys

| <pre>ibv_send_lat [-i(b_port) ib_port]</pre> | [-c(onnection_type) RC\UC\UD] | [-d ib_device name] [-m(tu)     |
|----------------------------------------------|-------------------------------|---------------------------------|
| <pre>mtu_size] [-s(ize) message_size]</pre>  |                               | [-t(x-depth) tx_size] [-        |
| I(nline_size) inline size]                   |                               | [-u qp timeout] [-S(L) sl type] |
| [-x gid index]                               |                               | [-e(events) use events] [-n     |
| iteration_num]                               |                               | [-g num of qps in mcast group]  |
| [-p(ort) PDT_port] [-a(ll)]                  |                               | [-V(ersion)] [-C report cycles] |
| [-H report histogram]                        |                               | [-U report unsorted] [-F CPU    |
| freq fail]                                   |                               |                                 |

### 7.3.10.2 Options

Table 29 - ibv\_send\_lat Flags and Options

| Flag                                 | Description                                                           |
|--------------------------------------|-----------------------------------------------------------------------|
| -p,port= <port></port>               | Listens on/connect to port <pre>cont</pre> (default 18515)            |
| -d,ib-dev= <dev></dev>               | Uses IB device <device guid=""> (default first device found)</device> |
| -i,ib-port= <port></port>            | Uses port <port> of IB device (default 1)</port>                      |
| -m,mtu= <mtu></mtu>                  | The mtu size (default 1024)                                           |
| -c,connection= <rc uc="" ud=""></rc> | Connection type RC/UC/UD (default RC)                                 |
| -s,size= <size></size>               | The size of message to exchange (default 65536)                       |
| -a,all                               | Runs sizes from 2 till 2^23                                           |
| -t,tx-depth= <dep></dep>             | The size of tx queue (default 100)                                    |
| -n,iters= <iters></iters>            | The number of exchanges (at least 2, default 1000)                    |
| -u,qp-timeout= <timeout></timeout>   | QP timeout. The timeout value is 4 usec * 2 ^(timeout), default 14    |

| Flag                                     | Description                                                                                                    |
|------------------------------------------|----------------------------------------------------------------------------------------------------|
| -S,sl= <sl></sl>                         | The service level (default 0)                                                                                                    |
| -x,gid-index= <index></index>            | Test uses GID with GID index taken from command line (for RDMAoE index should be 0)                                                                                                    |
| -C,report-cycles                         | Reports times in cpu cycle units (default microseconds)                                                                                                    |
| -H,report-histogram                      | Print out all results (default print summary only)                                                                                                    |
| -U,report-unsorted (implies -H)          | Print out unsorted results (default sorted)                                                                                                    |
| -V,version                               | Displays version number                                                                                                    |
| -F,CPU-freq                              | The CPU frequency test. It is active even if the cpufreq_ondemand module is loaded                                                                                                    |
| -g,post= <num of="" posts=""></num>      | The number of posts for each qp in the chain (default tx_depth)                                                                                                    |
| -I,inline_size= <size></size>            | The maximum size of message to be sent in "inline mode" (default 0)                                                                                                    |
| -e,events                                | Inactive during CQ events (default poll)                                                                                                    |
| -g,mcg= <num_of_qps></num_of_qps>        | Sends messages to multicast group with <num_of_qps> qps attached to it.</num_of_qps>                                                                                                    |
| -M,MGID= <multicast_gid></multicast_gid> | In case of multicast, uses <multicast_gid> as the group MGID.<br/>The format must be '255:1:X:X:X:X:X:X:X:X:X:X:X:X:X', where X is a vlaue within [0,255].<br/>You must specify a different MGID on both sides to avoid loopback.</multicast_gid> |
| -R,rdma_cm                               | Connect QPs with rdma_em and run test on those QPs                                                                                                    |
| -z,com_rdma_cm                           | Communicate with rdma_cm module to exchange data - use regular QPs                                                                                                    |

#### Table 29 - ibv\_send\_lat Flags and Options

## 7.3.11 ibv\_write\_bw

This is a more advanced version of ib\_write\_bw ,and contains more flags and featurs than the older version and also improved algorithms. ibv\_write\_bw calculats the BW of RDMA write between a pair of machines. One acts as a server and the other as a client. The client RDMA writes to the server memory and calculate the BW by sampling the CPU each time it receive a successfull completion. The test supports a large variety of features as described below, and has better performance than ib\_send\_bw in Nahelem systems.

#### 7.3.11.1 Synopsys

```
ibv_write_bw [-i(b_port) ib_port] [-d ib device] [-c(onnection_type) RC\UC\UD] [-m(tu) mtu_size][-s(ize) message_size] [-t(x-depth) tx_size][-n iteration_num] [-p(ort)PDT_port] [-I(nline_size) inline size][-u qp timeout] [-S(1) sl type][-x gid index][-e(vents) use events] [-N(o_peak) use peak calc] [-F CPU freq fail] [-g num of posts] [-q num of qps][-b(idirectional)] [-a(ll)] [-V(ersion)]
```

#### 7.3.11.2 Options

Table 30 - ibv\_write\_bw Flags and Options

| Flag                   | Description                                              |
|------------------------|----------------------------------------------------------|
| -p,port= <port></port> | Listens on/connect to port <port> (default 18515)</port> |

Table 30 - ibv\_write\_bw Flags and Options

| Flag                                | Description                                                                         |
|-------------------------------------|-------------------------------------------------------------------------------------|
| -d,ib-dev= <dev></dev>              | Uses IB device <device guid=""> (default first device found)</device>               |
| -i,ib-port= <port></port>           | Uses port <port> of IB device (default 1)</port>                                    |
| -m,mtu= <mtu></mtu>                 | The mtu size (default 1024)                                                         |
| -c,connection= <rc uc=""></rc>      | Connection type RC/UC(default RC)                                                   |
| -s,size= <size></size>              | The size of message to exchange (default 65536)                                     |
| -a,all                              | Runs sizes from 2 till 2^23                                                         |
| -t,tx-depth= <dep></dep>            | The size of tx queue (default 100)                                                  |
| -n,iters= <iters></iters>           | The number of exchanges (at least 2, default 1000)                                  |
| -u,qp-timeout= <timeout></timeout>  | QP timeout. The timeout value is 4 usec * 2 ^(timeout), default 14                  |
| -S,sl= <sl></sl>                    | The service level (default 0)                                                       |
| -x,gid-index= <index></index>       | Test uses GID with GID index taken from command line (for RDMAoE index should be 0) |
| -b,bidirectional                    | Measures bidirectional bandwidth (default unidirectional)                           |
| -V,version                          | Displays version number                                                             |
| -g,post= <num of="" posts=""></num> | The number of posts for each qp in the chain (default tx_depth)                     |
| -F,CPU-freq                         | The CPU frequency test. It is active even if the cpufreq_ondemand module is loaded  |
| -q,qp= <num of="" qp's=""></num>    | The number of qp's (default 1)                                                      |
| -I,inline_size= <size></size>       | The maximum size of message to be sent in "inline mode" (default 0)                 |
| -N,no peak-bw                       | Cancels peak-bw calculation (default with peak-bw)                                  |
| -R,rdma_cm                          | Connect QPs with rdma_cm and run test on those QPs                                  |
| -z,com_rdma_cm                      | Communicate with rdma_cm module to exchange data - use regular QPs                  |
| -Q,cq-mod                           | Generate Cqe only after <cq-mod> completion</cq-mod>                                |

## 7.3.12 ibv\_write\_lat

This is a more advanced version of ib\_write\_lat and contains more flags and featurs than the older version and also improved algorithms. ibv\_write\_lat calculats the latency of RDMA write operation of message\_sizeB between a pair of machines. One acts as a server, and the other as a client. They perform a ping pong benchmark on which one side RDMA writes to the other side memory only after the other side wrote on his memory. Each of the sides samples the CPU clock each time they write to the other side memory to calculate latency.

## 7.3.12.1 Synopsys

```
ibv_write_lat [-i(b_port) ib_port] [-c(onnection_type) RC\UC\UD][-m(tu) mtu_size] [-s(ize)
message_size] [-t(x-depth) tx_size] [-1(nline_size) inline size] [-
u qp timeout] [-S(L) sl type] [-d ib_device name] [-x gid index] [-n
iteration_num] [-p(ort) PDT_port] [-a(ll)] [-
V(ersion)] [-C report cycles] [-H report histogram] [-U report
unsorted]
```

## 7.3.12.2 Options

Table 31 - ibv\_write\_lat Flags and Options

| Flag                               | Description                                                                         |
|------------------------------------|-------------------------------------------------------------------------------------|
| -p,port= <port></port>             | Listens on/connect to port <port> (default 18515)</port>                            |
| -d,ib-dev= <dev></dev>             | Uses IB device <device guid=""> (default first device found)</device>               |
| -i,ib-port= <port></port>          | Uses port <port> of IB device (default 1)</port>                                    |
| -m,mtu= <mtu></mtu>                | The mtu size (default 1024)                                                         |
| -c,connection= <rc uc=""></rc>     | Connection type RC/UC (default RC)                                                  |
| -s,size= <size></size>             | The size of message to exchange (default 65536)                                     |
| -a,all                             | Runs sizes from 2 till 2^23                                                         |
| -t,tx-depth= <dep></dep>           | The size of tx queue (default 100)                                                  |
| -n,iters= <iters></iters>          | The number of exchanges (at least 2, default 1000)                                  |
| -u,qp-timeout= <timeout></timeout> | QP timeout. The timeout value is 4 usec * 2 ^(timeout), default 14                  |
| -S,sl= <sl></sl>                   | The service level (default 0)                                                       |
| -x,gid-index= <index></index>      | Test uses GID with GID index taken from command line (for RDMAoE index should be 0) |
| -C,report-cycles                   | Reports times in cpu cycle units (default microseconds)                             |
| -H,report-histogram                | Print out all results (default print summary only)                                  |
| -U,report-unsorted (implies -H)    | Print out unsorted results (default sorted)                                         |
| -V,version                         | Displays version number                                                             |
| -F,CPU-freq                        | The CPU frequency test. It is active even if the cpufreq_ondemand module is loaded  |
| -I,inline_size= <size></size>      | The maximum size of message to be sent in "inline mode" (default 0)                 |
| -R,rdma_cm                         | Connect QPs with rdma_cm and run test on those QPs                                  |
| -z,com_rdma_cm                     | Communicate with rdma_cm module to exchange data - use regular QPs                  |

# 8 Software Development Kit

Software Development Kit (SDK) a set of development tools that allows the creation of InfiniBand applications for MLNX\_VPI software package.

The SDK package contains, header files, libraries, and code examples. To open the SDK package you must run the sdk.exe file and get the complete list of files. SDK package can be found under <installation\_directory>\IB\SDK

## 9 Troubleshooting

Rev 3.0.0

## 9.1 InfiniBand Troubleshooting

Issue # 1: The IB interfaces is not up after the first reboot after the installation process is completed.

Suggestion: To troubleshoot this issue, follow the steps bellow:

- 1. Check that the IB driver is running on all nodes by using 'vstat'. The vstat utility located at <installation\_directory>\tools, displays the status and capabilities of the network adaptor card(s).
- 2. On the command line, enter "vstat" (use -h for options) to retrieve information about one or more adapter ports. The field port\_state will be equal to:
  - □ PORT\_DOWN when there is no InfiniBand cable ("no link");
  - □ PORT\_INITIALIZED when the port is connected to some other port ("physical link");
  - □ PORT\_ACTIVE when the port is connected and OpenSM is running ("logical link")
  - □ PORT\_ARMED when the port is connected to some other port ("physical link");
- 3. Run OpenSM see OpenSM operation instructions in the OpenSM section above.
- **4.** Verify the status of ports by using vstat: All connected ports should report "PORT\_ACTIVE" state.

## 9.2 Ethernet Troubleshooting

Issue #1: The installation of MLNX\_VPI for Windows fails with the following (or a similar) error message:

This installation package is not supported by this processor type. Contact your product vendor."

**Suggestion:** This message is printed if you have downloaded and attempted to install an incorrect MSI -- for example, if you are trying to install a 64-bit MSI on a 32-bit machine (or vice versa).

**Issue # 2:** The performance is low.

**Suggestion:** This can be due to non-optimal system configuration. See the section "Performance Tuning" to take advantage of Mellanox 10 GBit NIC performance.

Issue # 3: The driver does no start.

**Suggestion 1:** This can happen due to an RSS configuration mismatch between the TCP stack and the Mellanox adapter. To confirm this scenario, open the event log and look under "System" for the "mlx4eth5" or "mlx4eth6" source. If found, enable RSS as follows:

1. Run the following command: "netsh int tcp set global rss = enabled".

**Suggestion 2:** This is a less recommended suggestion, and will cause low performance. Disable RSS on the adapter. To do this set RSS mode to "No Dynamic Rebalancing".

Issue #4: The Ethernet driver fails to start. In the Event log, under the mlx4\_bus source, the following error message appears: RUN\_FW command failed with error -22

**Suggestion:** The error message indicates that the wrong firmware image has been programmed on the adapter card.

See http://www.mellanox.com > Support > Firmware Download

Issue # 5: The Ethernet driver fails to start. A yellow sign appears near the "Mellanox ConnectX 10Gb Ethernet Adapter" in the Device Manager display.

**Suggestion:** This can happen due to a hardware error. Try to disable and re-enable "Mellanox ConnectX Adapter" from the Device Manager display.

Issue # 6: No connectivity to a Fault Tolerance bundle while using network capture tools (e.g., Wireshark).

**Suggestion:** This can happen if the network capture tool captures the network traffic of the nonactive adapter in the bundle. This is not allowed since the tool sets the packet filter to "promiscuous", thus causing traffic to be transferred on multiple interfaces. Close the network capture tool on the physical adapter card, and set it on the LBFO interface instead.

**Issue #7:** No Ethernet connectivity on 1Gb/100Mb adapters after activating Performance Tuning (part of the installation).

**Suggestion:** This can happen due to adding a TcpWindowSize registry value. To resolve this issue, remove the value key under HKEY\_LOCAL\_MACHINE\SYSTEM\CurrentControl-Set\Services\Tcpip\Parameters\TcpWindowSize or set its value to 0xFFF.

Issue #8: System reboots on an I/OAT capable system on Windows Server 2008.

**Suggestion:** This may occur if you have an Intel I/OAT capable system with Direct Cache Access enabled, and 9K jumbo frames enabled. To resolve this issue, disable 9K jumbo frames.

Issue # 9: Packets are being lost.

**Suggestion:** This may occur if the port MTU has been set to a value higher than the maximum MTU supported by the switch.

Issue # 10: Issue(s) not listed above.

**Suggestion:** The MLNX\_EN for Windows driver records events in the system log of the Windows event system. Using the event log you'll be able to identify, diagnose, and predict sources of system problems.

To see the log of events, open System Event Viewer as follows:

1. Right click on My Computer, click Manage, and then click Event Viewer.

OR

- 1. Click start-->Run and enter "eventvwr.exe".
- 2. In Event Viewer, select the system log.

The following events are recorded:

- Mellanox ConnectX EN 10Gbit Ethernet Adapter <X> has been successfully initialized and enabled.
- □ Failed to initialize Mellanox ConnectX EN 10Gbit Ethernet Adapter.
- Mellanox ConnectX EN 10Gbit Ethernet Adapter <X> has been successfully initialized and enabled. The port's network address is <MAC Address>
- The Mellanox ConnectX EN 10Gbit Ethernet was reset.
- □ Failed to reset the Mellanox ConnectX EN 10Gbit Ethernet NIC. Try disabling then re-enabling the "Mellanox Ethernet Bus Driver" device via the Windows device manager.
- □ Mellanox ConnectX EN 10Gbit Ethernet Adapter <X> has been successfully stopped.
- Failed to initialize the Mellanox ConnectX EN 10Gbit Ethernet Adapter <X> because it uses old firmware version (<old firmware version>). You need to burn firmware version <new firmware version> or higher, and to restart your computer.
- $\exists$  Mellanox ConnectX EN 10Gbit Ethernet Adapter <X> device detected that the link connected to port <Y> is up, and has initiated normal operation.
- Mellanox ConnectX EN 10Gbit Ethernet Adapter <X> device detected that the link connected to port <Y> is down. This can occur if the physical link is disconnected or damaged, or if the other end-port is down.
- Mismatch in the configurations between the two ports may affect the performance. When Using MSI-X, both ports should use the same RSS mode. To fix the problem, configure the RSS mode of both ports to be the same in the driver GUI.
- Mellanox ConnectX EN 10Gbit Ethernet Adapter <X> device failed to create enough MSI-X vectors. The Network interface will not use MSI-X interrupts. This may affects the performance. To fix the problem, configure the number of MSI-X vectors in the registry to be at least <Y>.

## **10** Documentation

- Under <installation\_directory>\Documentation:
  - License file
  - User Manual (this document)
  - MLNX\_VPI\_Installation Guide
  - MLNX\_VPI\_Release Notes